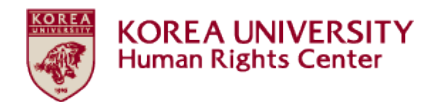

# 2019 인권과 성평등 교육 수강가이드 [학생]

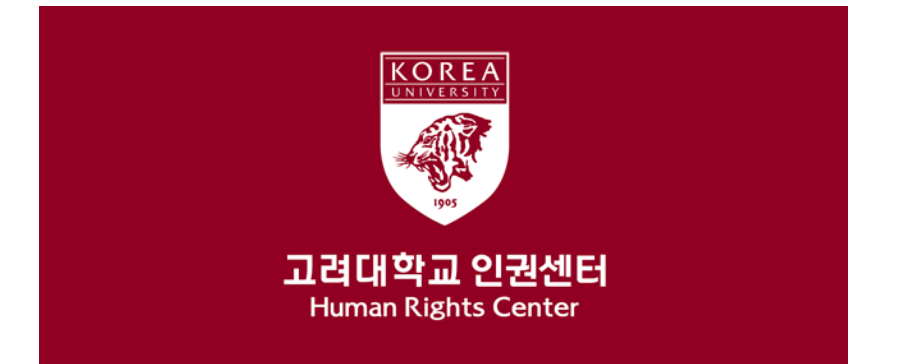

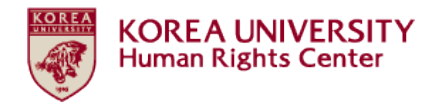

목차

- 1. 공지사항
- 2. 블랙보드 내 교육 시작하기
- (1) 교육 분반 등록하기
- (2) 강의 시작하기
- (3) 영상 재생 안내 (이어듣기, 다음 영상 재생하기)
- 3. 학습진도율 확인 방법
- 4. 퀴즈 응시 방법
- 5. 이수내역인증 [필수★]
- 6. 퀴즈 성적 확인 방법

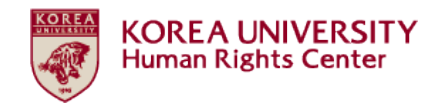

## 1. 공지사항

- 1. 교육 기간 및 대상
  - 교육 기간: 2019년 3월 28일 부터 **2020년 2월 23일 23:59 까지**
  - ★중요: 위 교육 기간 내에 [3단계] 이수내역인증까지 완료하여야 교육 이
     수 인정
  - 교육 대상: 학부생, 일반대학원생, 법학전문대학원생, 전임교원, 비전임교원,
     촉탁강사, 직원 등 고려대학교 구성원 전원. 구성원 신분별 관련 규정은
     포털 공지 및 인권센터 홈페이지 교육 메뉴에서 확인 가능

2. 교육 이수 절차 (총 3단계)

- [1단계] 총 6개 교육 영상 시청
- [2단계] 퀴즈 응시 후 만점(50점)
- [3단계] 이수내역인증 클릭하여 포털 로그인 완료
- ★중요: 3단계 진행되지 않으면 포털에서 이수 확인 불가능

3. 포털 내 교육 이수 확인

- 학생: 포털> 수업 > 교육이수현황조회
- 교원 및 직원: 포털> 인사/급여> KU온라인교육이수현황

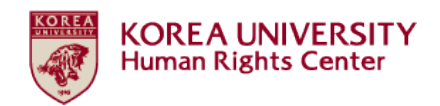

- 4. 교육 내용 (학습시간)
  - 교육영상1: 대학과 인권 (2분 55초)
  - 교육영상2: 인권교육과 젠더폭력 (37분 35초)
  - 교육영상3: 성희롱 및 성폭력 예방교육 (36분 38초)
  - 교육영상4: 가정폭력 예방교육 (28분 38초)
  - 교육영상5: 성매매 예방교육 (31분 22초)
  - 교육영상6: 마무리 (2분 22초)

### 5. 문의사항

- 교육 이수 방법 문의: 인권센터 교육실 (02-3290-2843)
- 교육 내용 관련 문의: 인권센터 교육실 또는 성평등센터 (02-3290-1701)
- 블랙보드 시스템 오류 문의: 이러닝지원팀 (02-3290-1584, 1581)

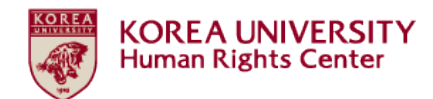

# 2. 블랙보드 내 교육 시작하기

# (1) 교육 분반 등록하기

# ● 블랙보드 로그인

| (                                              | - A (                                   | ⇒ 검색            | - ロ <mark>×</mark><br>の☆際じ |
|------------------------------------------------|-----------------------------------------|-----------------|----------------------------|
| 🔟 Blackboard Learn 🛛 🗙 🔟 공지사항 – [학생] 2019 법정 📑 |                                         |                 |                            |
| 파일(F) 편집(E) 보기(V) 즐겨찾기(A) 도구(T) 도움말(H)         |                                         |                 |                            |
| [2] * [ 알 들거찾기 !!!! 갑서 * [2] 연역 * 4. 너보기+      |                                         |                 |                            |
| w .                                            |                                         |                 | ^                          |
|                                                |                                         |                 |                            |
|                                                |                                         |                 |                            |
|                                                |                                         |                 |                            |
|                                                | ╨뎍니˘;╨                                  |                 |                            |
|                                                |                                         |                 |                            |
|                                                |                                         |                 |                            |
|                                                |                                         |                 |                            |
|                                                |                                         |                 |                            |
|                                                | ◉포털로그인 ○교변/학번로그인                        |                 |                            |
|                                                | 사용자명                                    |                 |                            |
|                                                |                                         |                 |                            |
|                                                | 비밀번호                                    |                 |                            |
|                                                |                                         |                 |                            |
|                                                | 루그인 Forgot Your Password?               |                 |                            |
|                                                |                                         |                 |                            |
|                                                |                                         |                 |                            |
| [매일 00:00~00:30] B                             | lackboard 시스템 정기 점검(servers maintenace) | (2019년3월3일 일요일) |                            |
| 대학교육개발원 이러닝                                    | 지원팀입니다.                                 |                 | ~                          |
|                                                |                                         |                 | 🔍 100% 🔻 📑                 |

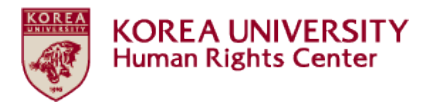

● 블랙보드 상단 메뉴 중 '코스' 클릭 > 오른쪽 하단 '[학생] 2019 인권과 성평등 교육 OO분반 등록하기'

분반 등록은 교육 기간 (2019.3.28.부터 2020.2.23.까지)내 언제든지 가능합니다.

 시스템 불안정을 방지하고자 각 분반의 정원을 제한하고 인원이 마감되면 다음 분반 개설합니다. 01, 02, 03 순차적으로 분반이 개설되며, 교육 시작하려는 시기에 열려있는 OO분반에 <u>한 번만</u> 등록하시면 됩니다.

|                                                                                                    | 1                                                                                                    | - × ×                    |
|----------------------------------------------------------------------------------------------------|----------------------------------------------------------------------------------------------------|--------------------------|
| Image: State State | ✓ ≙ ♂ 검색                                                                                              |                          |
| 🔤 코스 – Blackboard Learn 🛛 × []                                                                                                    |                                                                                                    |                          |
| 파일(F) 편집(E) 보기(V) 즐겨찾기(A) 도구(T) 도움말(H)                                                                                                    |                                                                                                    |                          |
| ☆ 즐겨찾기 100 캡처 ▼ 200 번역 ▼ 🝕 더보기+                                                                                                    |                                                                                                    |                          |
| <u> </u>                                                                                                    |                                                                                                    | <u>^</u> ك _             |
| 양 고려대학교 마이페이지 코스                                                                                                    | 커뮤니티 블랙보드 가이드                                                                                         |                          |
| 코스 검색 나의 코스                                                                                                    | 은라인 출결 관리                                                                                             |                          |
|                                                                                                    | 문과인 출석 기                                                                                              |                          |
| 21-225<br>ACCULATED AND AND AND AND AND AND AND AND AND AN                                                                                                    | ※ 모바일 앱을 확용한 자동 출결은 비콘시스템이 설치되어<br>사용이 가능하며, 설치가 되어 있지 않은 곳은 학습관리시:<br>보드를 활용하여 수둥으로 출결을 관리 할 수 있습니다. | l 있는 곳에서만<br>스템(LMS)인 블랙 |
| 21.000                                                                                                    | [학생] 2019 법정의무 및 교내권장 교육(인권과 성평                                                                       | 등 교육) 등록                 |
| 21-25g                                                                                                    | * 인코과 영광동 교육에 이미 등록만 사용사는 [다의 고스<br>코스를 확인 할 수 있으며, 다른 분반에 추가로 등록하지 [<br>> 2019 인권과 성평동 교육 01분반 등록 하기 | ] 녹속에서 해당<br>않아도 됩니다.    |
| https://kulms.korea.ac.kr/webapps/portal/execute/tabs/tab/ction?tab_tab_group_id=_2_1                                                                                                    |                                                                                                    | € 100% <b>-</b>          |

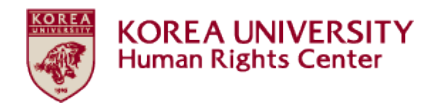

# ●자가 등록: '확인' 클릭

| $\bigcirc$     |                    |                                                  |                       |                       |                           |      | -              |          | ×       |
|----------------|--------------------|--------------------------------------------------|-----------------------|-----------------------|---------------------------|------|----------------|----------|---------|
| (\$)(          | https://kulms.kor  | rea.ac.kr/webapps/blackboard/execute/enrollCours | e?context=Course&comm | and=SavedSearch&searc | hField=Courseld&searc 👻 🔒 | ㅎ 검색 | <del>،</del> م | 6 🕁 🛱    | <u></u> |
| 🚥 코스           | – Blackboard Learn | 🍱 자가 등록 – Blackboard Lea 🛪 📑                     |                       |                       |                           |      |                |          |         |
| 파일(F)          | 편집(E) 보기(V) 줄:     | 겨찾기(A) 도구(T) 도움말(H)                              |                       |                       |                           |      |                |          |         |
| <u>@</u> -   • | 🚖 즐겨찾기 🛅 캡처 ▼      | 💹 번역 🔻 🍕 더보기+                                    |                       |                       |                           |      |                |          |         |
| 링크 8           |                    |                                                  |                       |                       |                           |      | <u> </u>       | ك<br>ا   | ^       |
|                | V KOREA UNIVERSITY |                                                  | 마이페이지                 | 코스 커뮤니티               | 블랙보드 가이드                  |      |                |          |         |
| ť              | 학생] 2019 법정의무 및    | 교내권장 교육 - 01분반 💿 자가 등록                           |                       |                       |                           |      |                | 9        | l       |
|                | 자가 등록              |                                                  |                       |                       |                           |      |                |          |         |
|                | 코스에 등록: [학생        | š] 2019 법정의무 및 교내권장 교육 - 01분빈                    | (20191RKUOE00101)     | )                     |                           |      |                |          |         |
|                | 교수:                | .인권센터                                            |                       |                       |                           |      |                |          |         |
|                | 설명:                |                                                  |                       |                       |                           |      |                |          |         |
|                | 카테고리:              | 교육학:고등교육                                         |                       |                       |                           |      | \$             |          |         |
|                | 계속 진행하려면           | 확인을 클릭하세요.                                       |                       |                       |                           |      | 취소 확인          | 1        | ~       |
|                |                    |                                                  |                       |                       |                           |      |                | 🔍 100% 🔹 | ٠       |

# ●자가 등록: 성공 '확인' 클릭

|                                   |                                                                     |                                    | 0.4 744    | - 0         |
|-----------------------------------|---------------------------------------------------------------------|------------------------------------|------------|-------------|
| nttps://kulms.                    | korea.ac.kr/webapps/blackboard/execute/enrollCourse?course_id=_1400 | 185_1&context=enroll_user          | * # C   검색 | · کړ ښ + کړ |
| - Blackboard Learn<br>편집(E) 보기(A) | [1] 사가 등록 - Blackboard Lea × [1]<br>중경차기(Δ) 도구(T) 도운망(H)            |                                    |            |             |
| ▲ 즐겨찾기 亩 캡처                       | = 100 H09 = 100 = 8200<br>I ▼ 100 H99 ▼ 4 GH71+                     |                                    |            |             |
|                                   |                                                                     |                                    |            |             |
| 자가 등록                             |                                                                     |                                    |            |             |
|                                   |                                                                     |                                    |            |             |
|                                   |                                                                     |                                    |            |             |
| 실행 성공:성공: [학                      | /생] 2019 법정의무 및 교내권장 교육 - 01분반 (20191RKUOE00101)                    | 에 2018421108(으)로 등록 처리됨. 계속하려면 OK를 | 를 누르십시오.   |             |
| 20192322921                       | 2 T 5 T + 1/1 30 E 10 T 1/31                                        |                                    |            |             |
|                                   |                                                                     |                                    |            |             |
|                                   |                                                                     |                                    |            |             |
|                                   |                                                                     |                                    |            |             |
|                                   |                                                                     |                                    |            |             |
|                                   |                                                                     |                                    |            |             |
|                                   |                                                                     |                                    |            |             |
|                                   |                                                                     |                                    |            |             |
|                                   |                                                                     |                                    |            |             |
|                                   |                                                                     |                                    |            |             |
|                                   |                                                                     |                                    |            |             |
|                                   |                                                                     |                                    |            |             |
|                                   |                                                                     |                                    |            |             |
|                                   |                                                                     |                                    |            |             |
|                                   |                                                                     |                                    |            | ← 확인        |
|                                   |                                                                     |                                    |            |             |
|                                   |                                                                     |                                    |            |             |

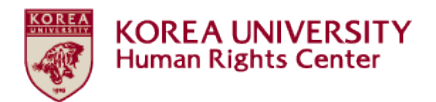

# ●블랙보드 상단 메뉴 중 '코스' – '나의 코스' – '학생으로 있는 코스' 목록에 강의명이 표시되는 것을 확인 > 강의명 클릭하여 강의 시작

|                                        |                                                           |               |                        |                                                                        |                                                             | _  | Ø   | ×        |
|----------------------------------------|-----------------------------------------------------------|---------------|------------------------|------------------------------------------------------------------------|-------------------------------------------------------------|----|-----|----------|
|                                        | abs/tabAction?tab_tab_group_id=_2_1                       |               |                        | ✓ ≜ ♂ 검색                                                               |                                                             | ρ. | 合公榮 | <u>.</u> |
| 100 코스 – Blackboard Learn 🛛 🗙 📑        |                                                           |               |                        |                                                                        |                                                             |    |     |          |
| 파일(F) 편집(E) 보기(V) 즐겨찾기(A) 도구(T) 도움말(H) |                                                           |               |                        |                                                                        |                                                             |    |     |          |
| @ ▼ 😭 즐겨찾기 🛅 캡처 ▼ 😿 번역 🔻 🍕 더보기+        |                                                           |               |                        |                                                                        |                                                             |    |     |          |
| 배는 김크 8                                |                                                           |               |                        |                                                                        | <b>1</b>                                                    | ሪ  |     | ^        |
| 행정 고려대학교<br>전 колед имическиту         | 마이페이지 크                                                   | 코스 커뮤니티       | 블랙보드 가이:               | <u> </u>                                                               |                                                             |    |     |          |
| 코스 검색                                  | 나의 코스                                                     |               | <u>و</u>               | 라인 출결 관리                                                               |                                                             |    |     |          |
| 실영                                     | ▼ 2019년 1학기<br>학생 (으)로 있는 코스                              |               |                        | 온라인 출석                                                                 | HELP<br>가이드                                                 |    |     |          |
|                                        |                                                           |               | * <u>-</u><br>사용<br>보드 | 모바일 앱을 활용한 자동 출결은 비원<br>양이 가능하며, 설치가 되어 있지 않은<br>-를 활용하여 수동으로 출결을 관리   | 든시스템이 설치되어 있는 곳에서만<br>은 곳은 학습관리시스템(LMS)인 블랙<br>할 수 있습니다.    |    |     | ľ        |
|                                        | 2-39)<br>2-39)                                            |               | [ <sup>0</sup>         | 학생] 2019 법정의무 및 교내권장                                                   | 교육(인권과 성평등 교육) 등록                                           |    |     |          |
|                                        |                                                           |               | * 연<br>코스<br>▶ 2       | (권과 성평등 교육에 이미 등록한 A<br>날률 확인 할 수 있으며, 다른 분반이<br>019 인권과 성평등 교육 01분반 등 | 사용사는 [나의 코스] 목록에서 애당<br>  추가로 등록하지 않아도 됩니다.<br><u>등록 하기</u> |    |     |          |
|                                        | [학생] 2019 법정의무 및 교내권장 교육 - 01:<br>교수: .인권센터;<br>2019년 4호기 | <sup>분반</sup> | 4                      | -                                                                      |                                                             |    |     | ~        |
|                                        | 2010[21]]                                                 |               | 1                      |                                                                        |                                                             |    | 90% | <b>.</b> |

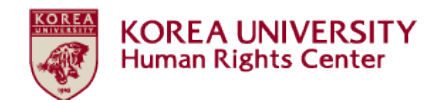

# (2) 강의 시작하기

# ●화면 왼쪽 강의명 또는 '코스 링크' 클릭

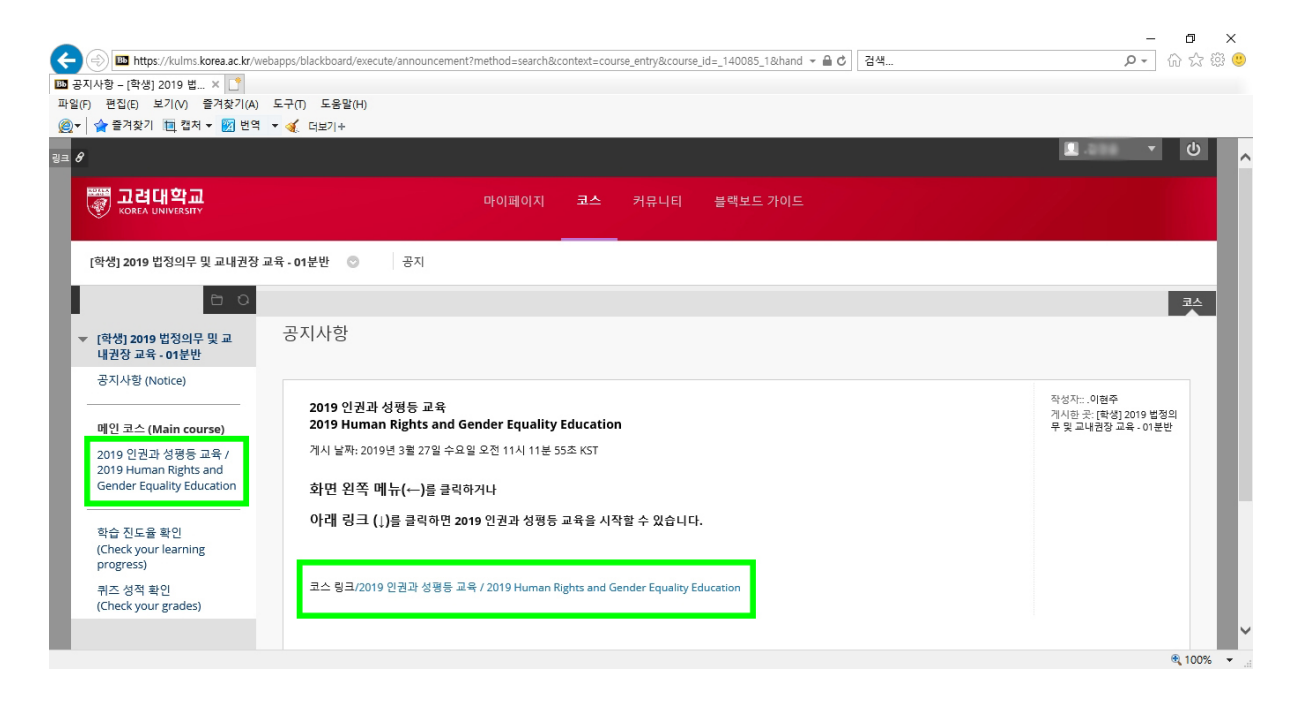

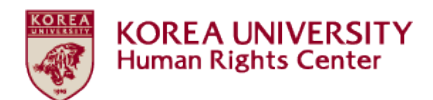

# ●공지사항 숙지 후 스크롤 다운

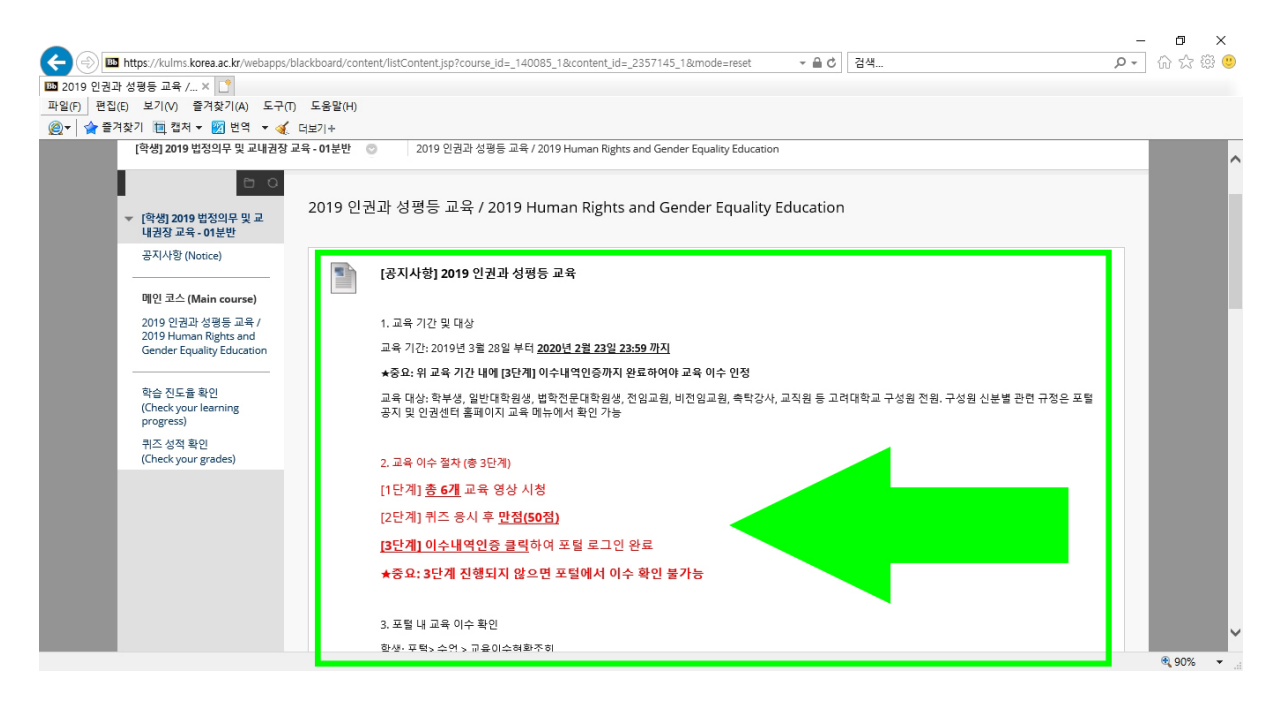

# ●'2019 인권과 성평등 교육 [한국어]' 클릭

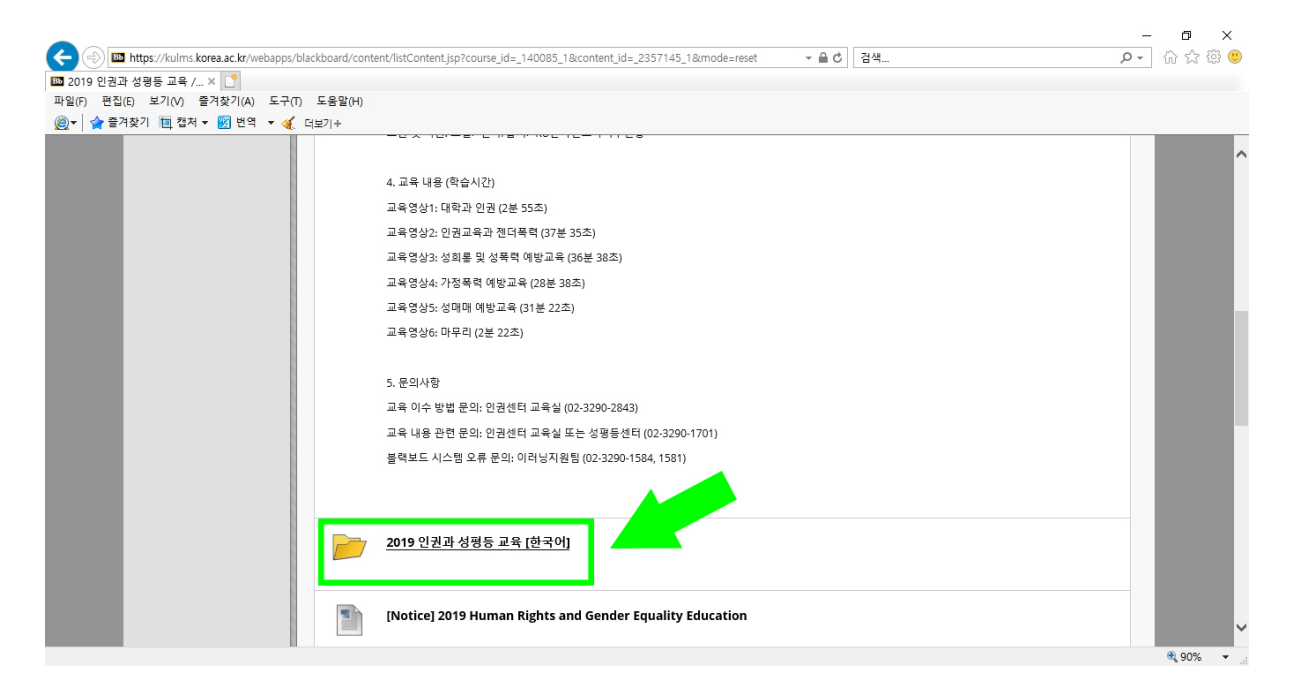

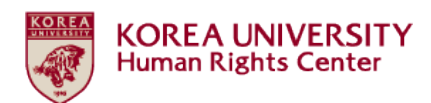

# ●'[필독]' 숙지 후 '[1단계] 01. 대학과 인권' 클릭하여 영상 재생

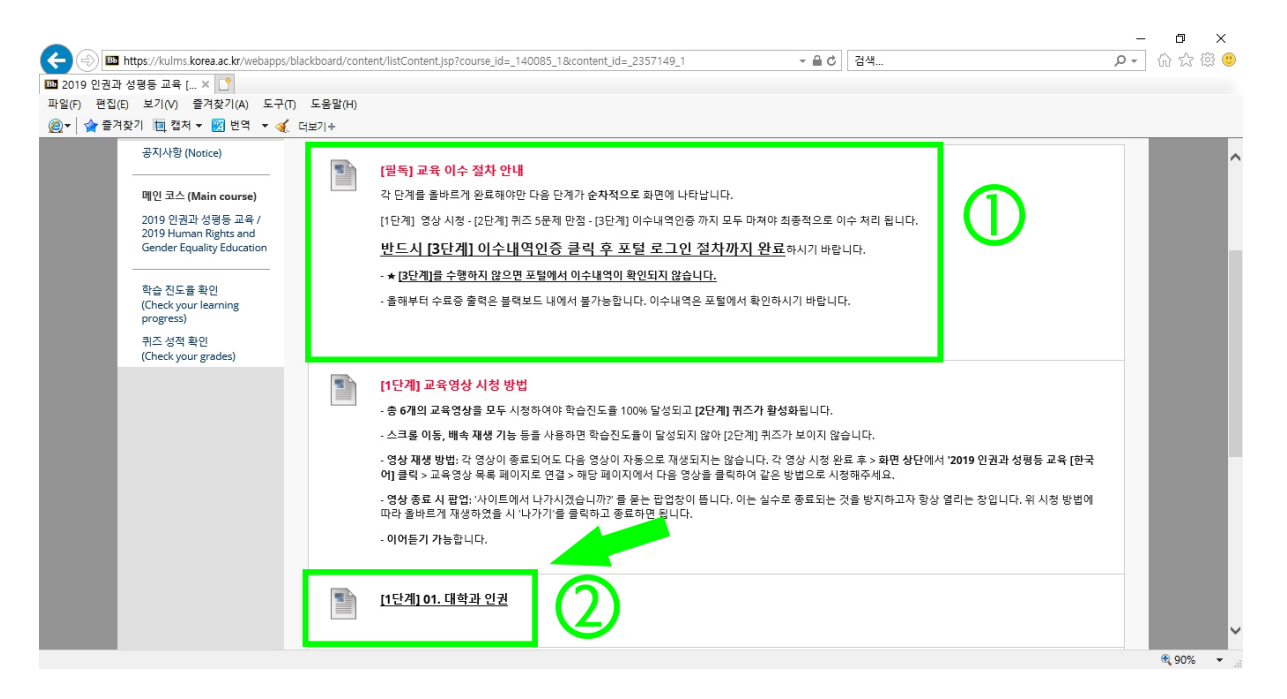

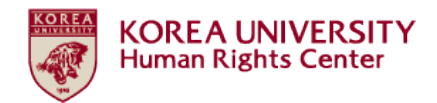

(3) 영상 재생 안내 (이어듣기, 다음 영상 재생하기)

● 총 6개 교육영상을 모두 시청하여야 학습진도율 100% 달성되고 [2단계] 퀴즈가 활성화 됨

● 스크롤 이동, 배속 재생 기능 등을 사용하면 학습진도율이 달성되지 않아 [2단계] 퀴즈가 보이지 않음

# ● 이어듣기 기능

영상 도중 시청 종료하고 추후 이어듣기 가능합니다. '사이트에
 서 나가시겠습니까?' 를 묻는 팝업창에서 '나가기' 클릭

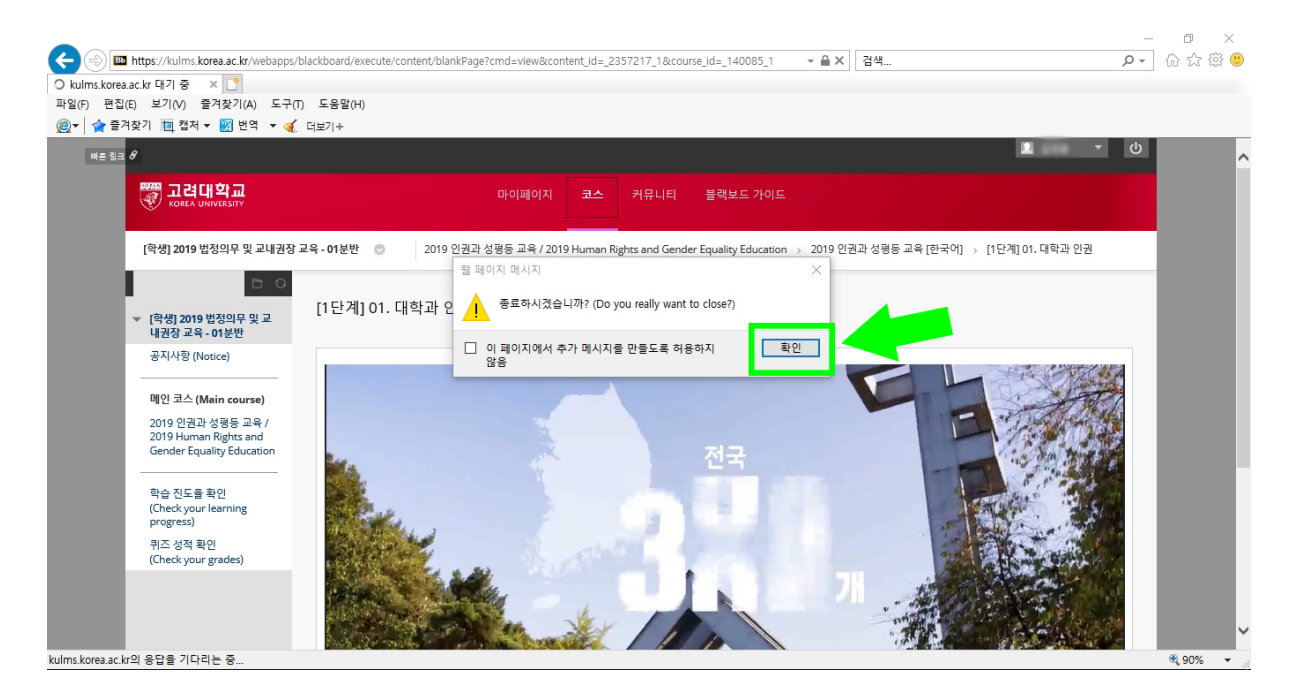

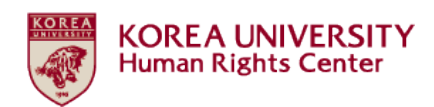

# ● '전에 보았던 내용입니다. 00:23부터 이어서 보시겠습니까?'를 묻는

# 팝업창에서 '확인' 클릭

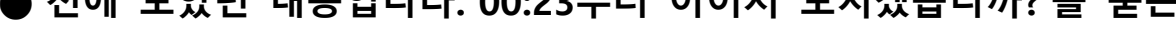

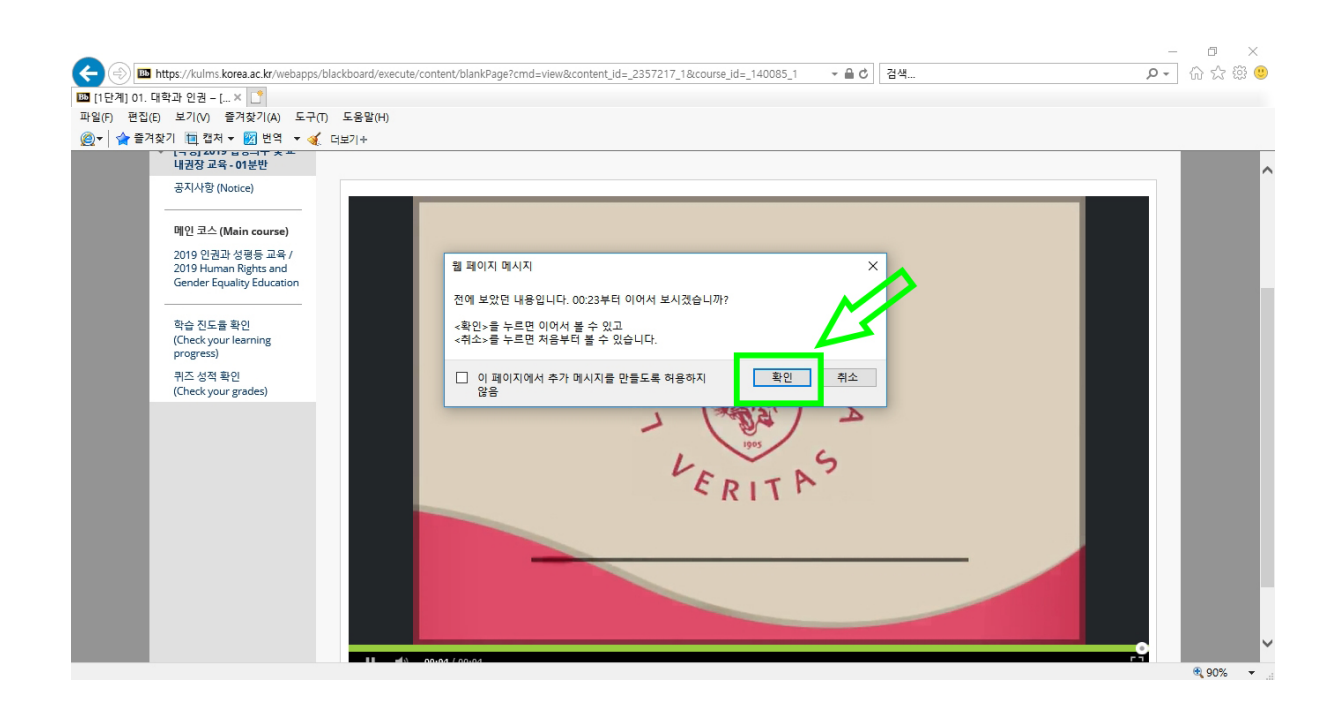

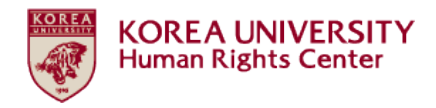

# ●다음 영상 재생하기

- 각 영상이 종료되어도 다음 영상이 자동으로 재생되지 않습니
   다.
- 각 영상 시청 후 화면 상단의 '2019 인권과 성평등 교육 [한국 어]' 클릭
- 교육 영상 목록 페이지로 연결, 해당 페이지에서 다음 영상을 클릭하여 같은 방법으로 시청

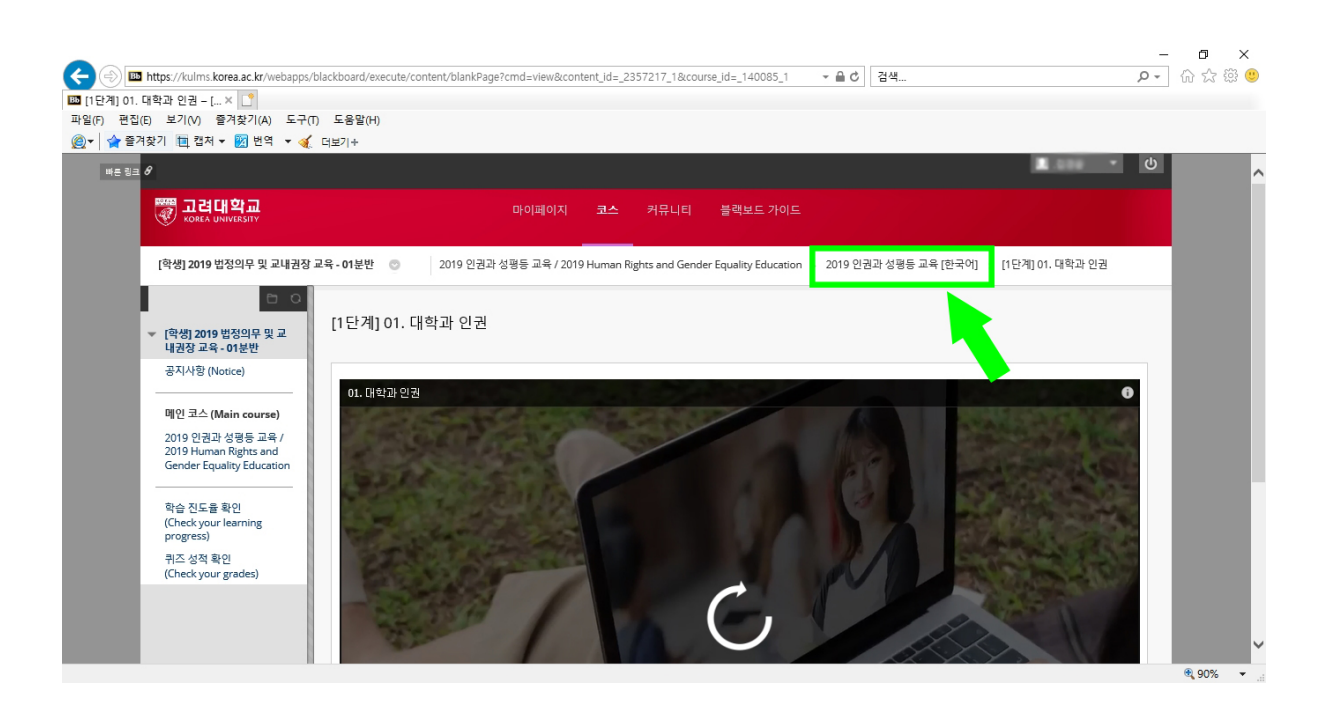

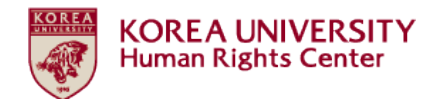

# 3. 학습진도율 확인 방법

# ●왼쪽 메뉴 중 '학습 진도율 확인' 클릭

| 🗲 🛞 🔤 https://kulms.korea.ac.kr/webapps/bbgs-OnlineAt                         | tendance-BBLEARN/app/atdView?course                                                                 | e_id=_140085_1        |            | - ₽¢         | 검색         |                  | ş                 | -<br>- C | <b>日 ×</b><br>命☆虊( |   |
|-------------------------------------------------------------------------------|----------------------------------------------------------------------------------------------------|-----------------------|------------|--------------|------------|------------------|-------------------|----------|--------------------|---|
| ▶ 사용자별 출결상세보기 - [ × ]<br>파악(c) 패진(c) 보기(A) 주거차기(A) 드그(c) 드운막(u)               |                                                                                                    |                       |            |              |            |                  |                   |          |                    |   |
| · · · · · · · · · · · · · · · · · · ·                                         |                                                                                                    |                       |            |              |            |                  |                   |          |                    |   |
| ₩E 링크 Ø                                                                       |                                                                                                    |                       |            |              |            | l                |                   | ሪ        |                    | ^ |
|                                                                               | 마이페이지                                                                                               | 코스 커뮤니티 블             |            |              |            |                  |                   |          |                    |   |
| [학생] 2019 법정의무 및 교내권장 교육 - 01분반                                               | ◎ 영상 출석 설정 → 사용자별                                                                                   | 출결상세보기                |            |              |            |                  |                   |          |                    |   |
| <ul> <li>□ ○</li> <li>(학생) 2019 법정의유 및 교<br/>내권장 교육 - 01분반</li> </ul>         | 별 출결상세보기                                                                                            |                       |            |              |            |                  |                   |          |                    |   |
| 공지사항(Notice) 액셀다운트                                                            | 2 <u> </u>                                                                                          |                       |            |              |            |                  |                   | _        |                    |   |
| 메인 코스 (Main course) 사용자의 3                                                    | 각컨텐츠 별 출석현황을 확인하실 수 있습니                                                                             | 니다. * 영상 출석상태는 학습 인정시 | 간을 기준으로 결  | 정됩니다.        |            |                  |                   |          |                    |   |
| 2019 년급과 838 도위<br>2019 Human Rights and<br>Gender Equality Education<br>사용자명 | 위치                                                                                                  | 컨텐츠명                  | 학습한 시<br>간 | 학습 인정 시<br>간 | 컨텐츠 시<br>간 | 영상 출석 진도율<br>(%) | 영상 출석 상태<br>(P/F) |          |                    |   |
| 학습 진도를 확인<br>(Check your learning<br>progress)<br>쿼즈 성적 확인                    | 2019 인권과 성평등 교육 / 2019<br>Human Rights and Gender<br>Equality Education > 2019 인<br>권과 성평등 교육 [한국어] | [1단계] 04. 가정폭력 예방교육   | 28분38초     | 28분38초       | 28분38초     | 100.00           | P                 |          |                    |   |
| (crieck your grades)                                                          | 2019 인권과 성평등 교육 / 2019<br>Human Rights and Gender<br>Equality Education > 2019 인<br>권과 성평등 교육 [한국어] | [1단계] 05. 성매매 예방교육    | 31분22초     | 31분22초       | 31분22초     | 100.00           | P                 |          |                    |   |
|                                                                               | 2019 인켜과 성평등 교육 / 2019                                                                              |                       |            |              |            |                  |                   |          | € 90% <b>-</b>     | 1 |

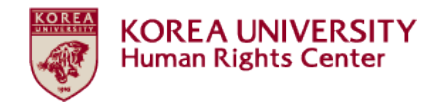

# 4. 퀴즈 응시 방법

# ●퀴즈 응시하러 가기

# - 학습진도율 100% 확인 후 화면 왼쪽 강의명 클릭

# - 학습진도율은 한국어 강의만 완료하면 100% 인정됨

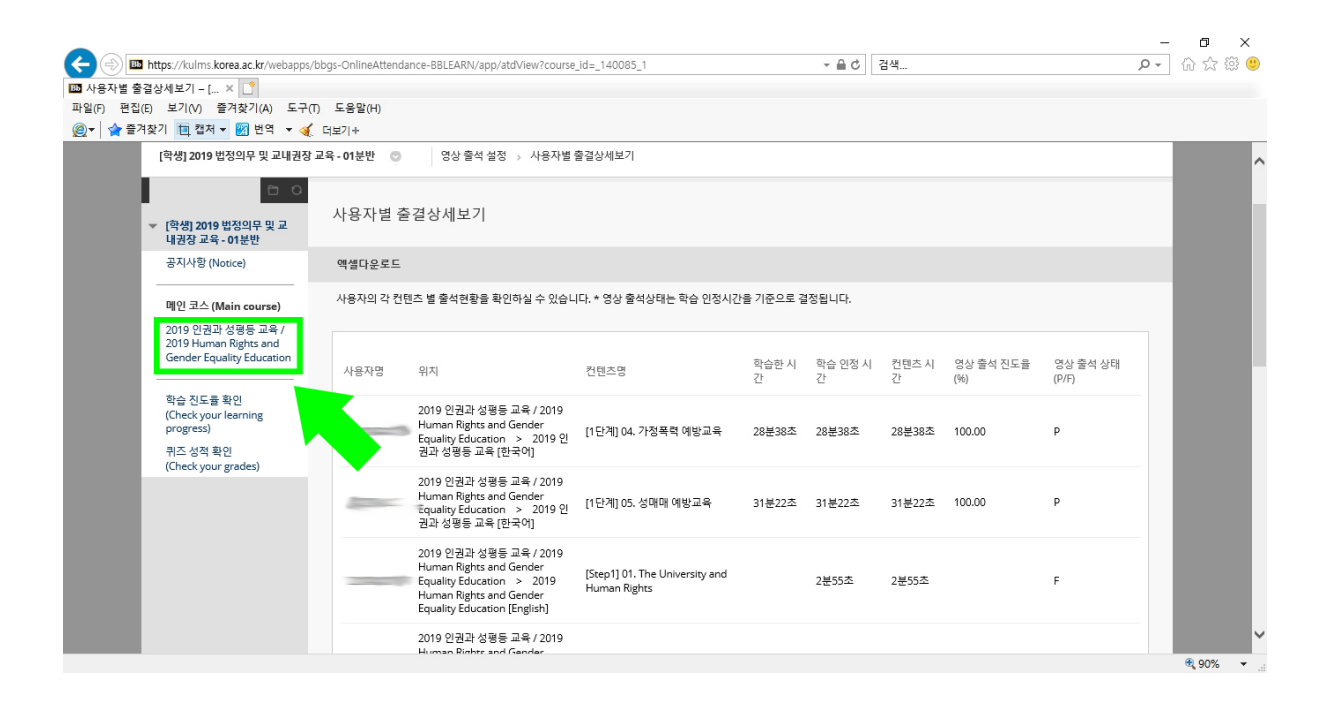

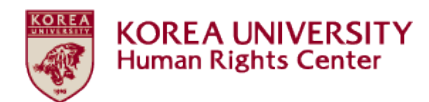

# ●공지사항 아래의 '2019 인권과 성평등 교육 [한국어]'클릭

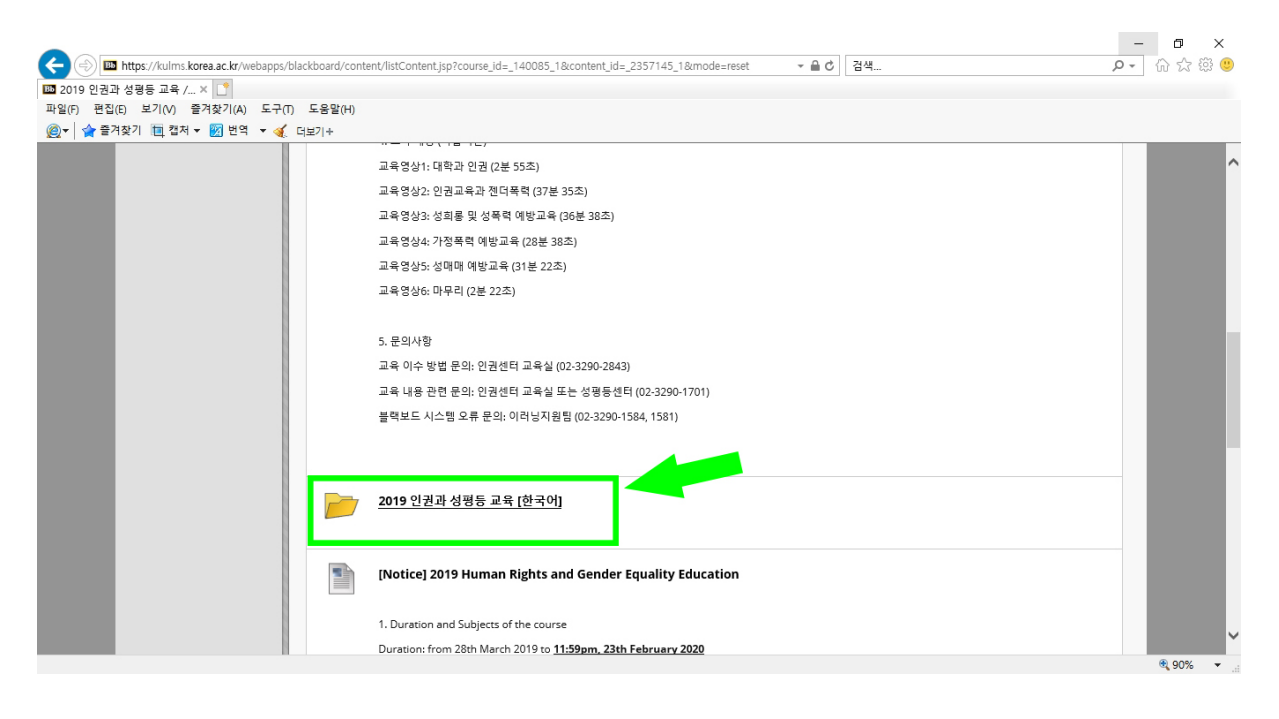

# ●[2단계] 퀴즈 메뉴가 활성화되어 화면에 나타남. 클릭.

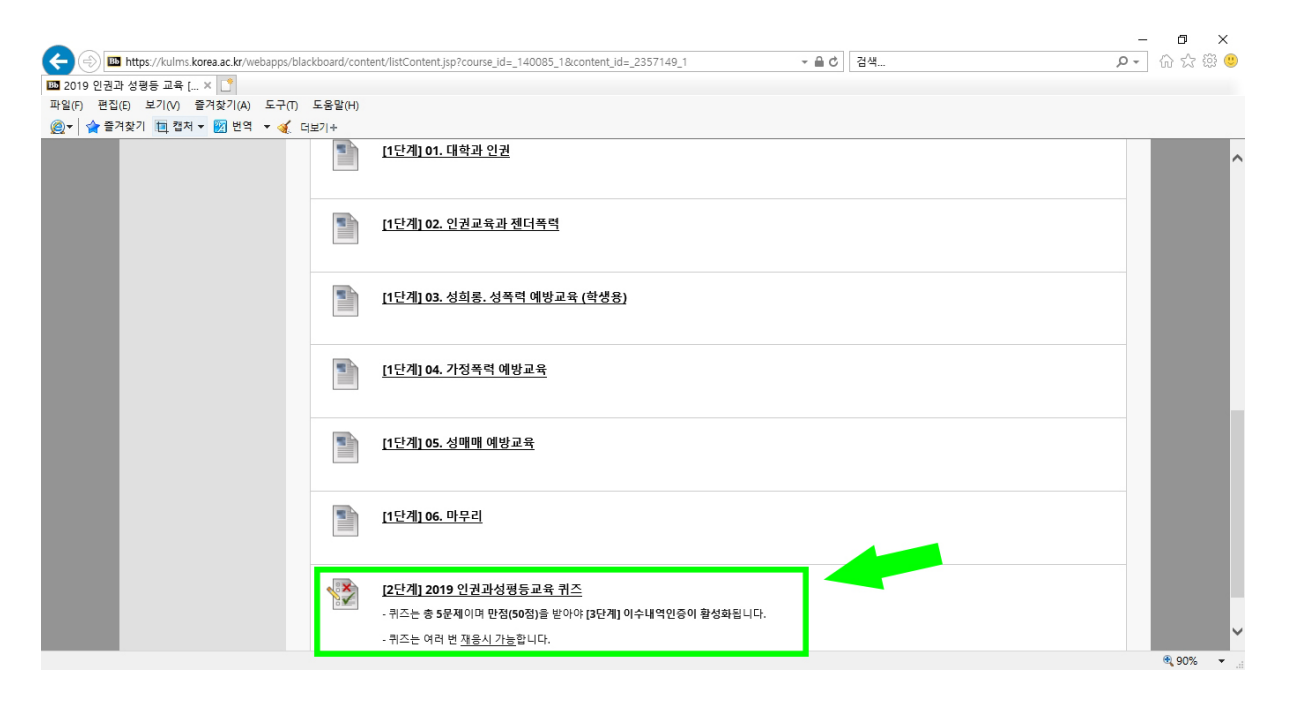

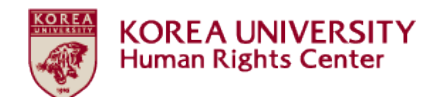

●퀴즈 '시작' 클릭

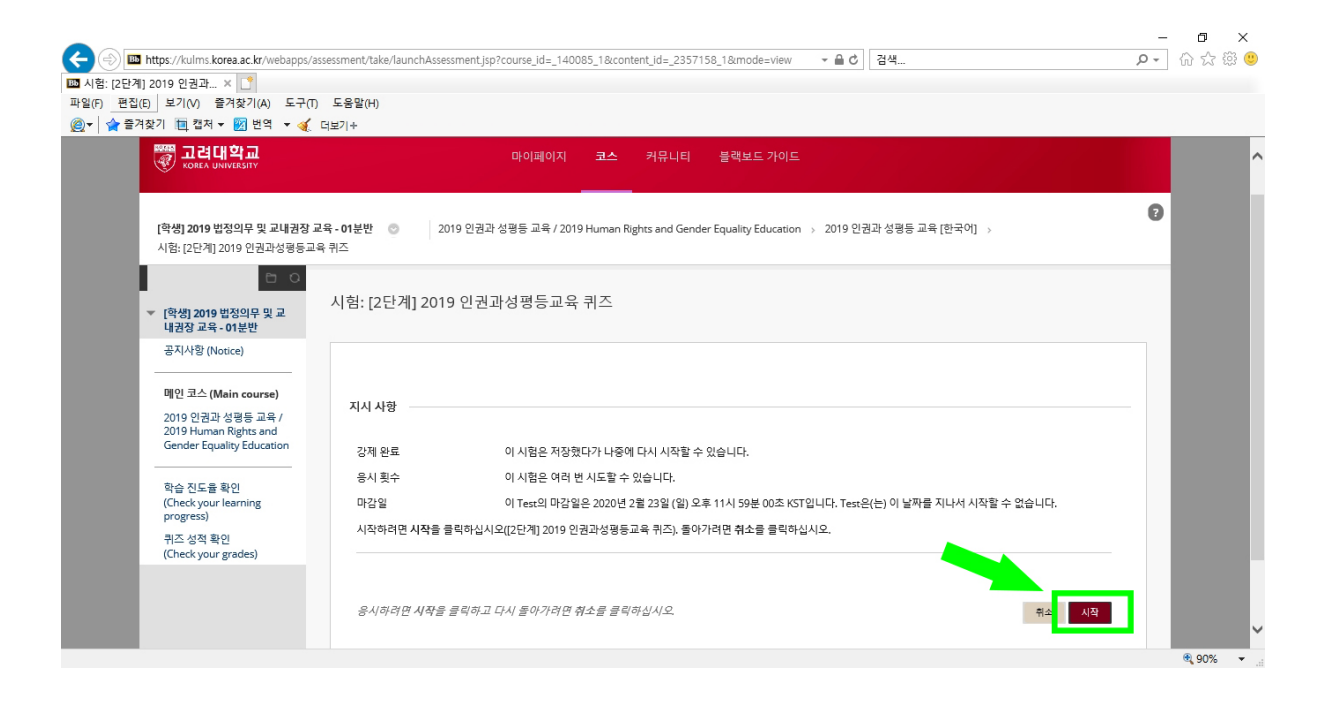

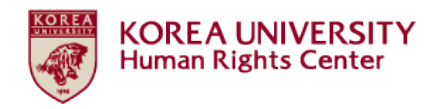

# ●퀴즈 응시한 후 답안 '제출' 클릭

# - 만점인 경우에 아래와 같이 표시됨. 페이지 하단 '확인' 클릭

# - 이제 [3단계] 이수내역인증 진행 가능 ★

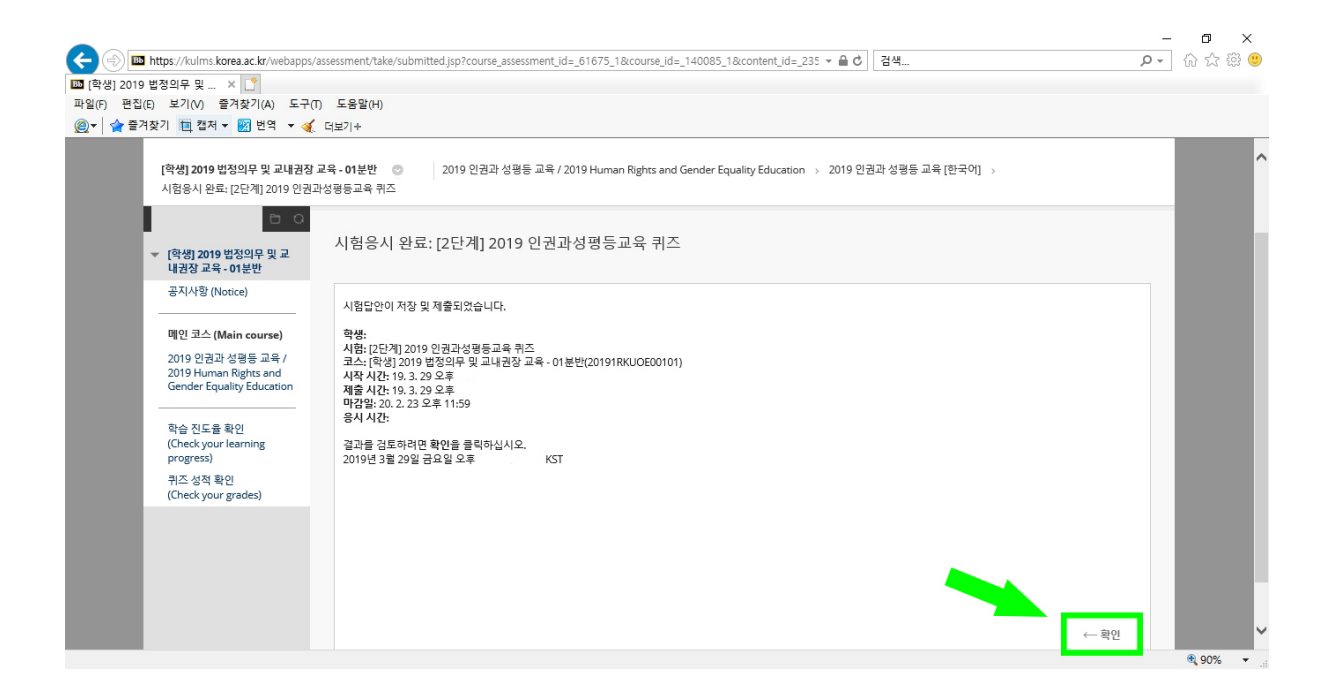

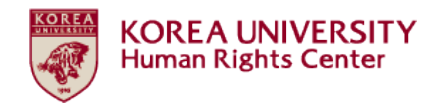

# 5. 이수내역인증 [필수★]

# ● [3단계] 이수내역인증 메뉴가 활성화되어 화면에 나타남. 클릭.

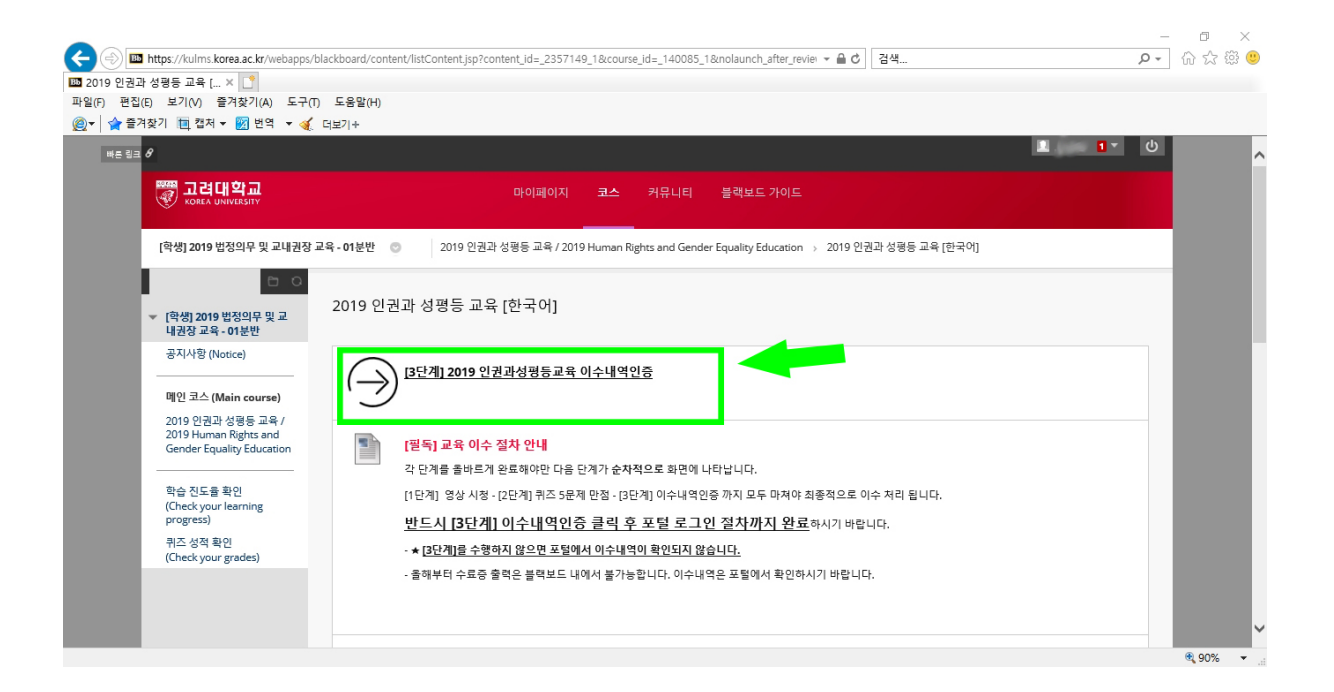

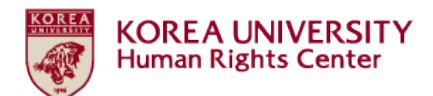

# 포털 아이디/ 비밀번호 입력 후 '확인' 클릭

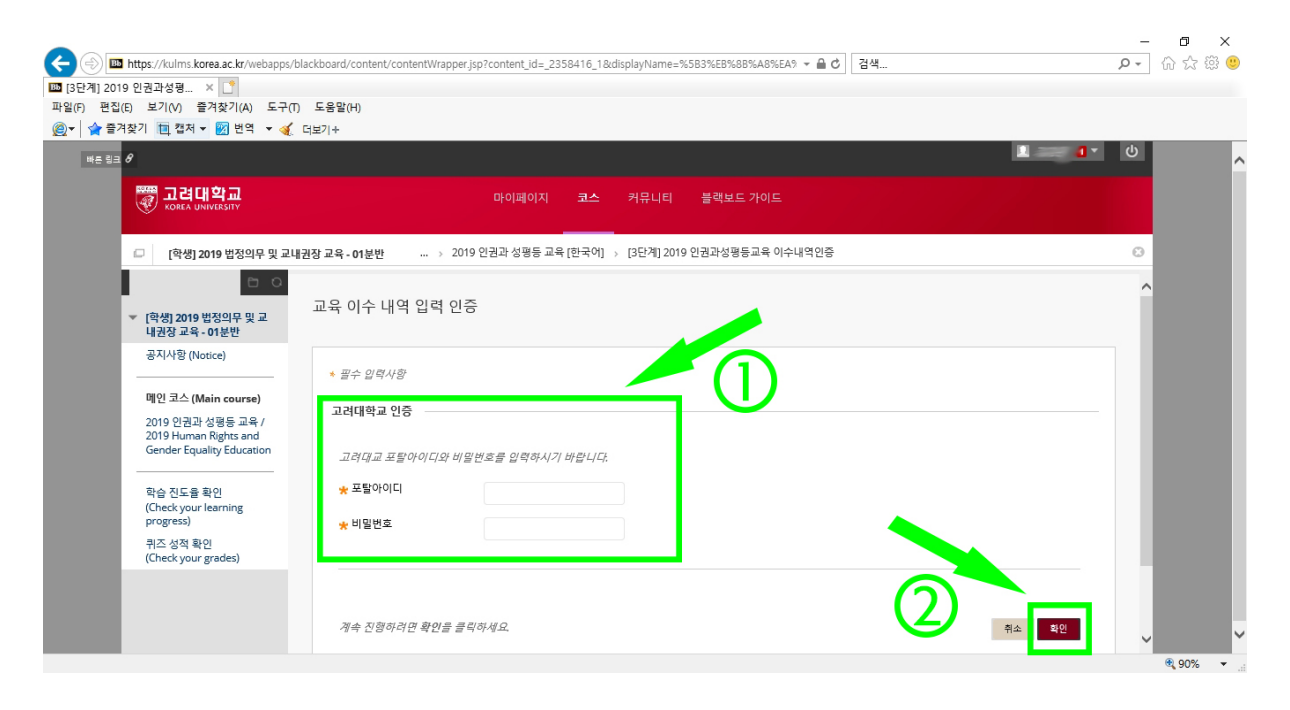

●이수내역결과 '확인' 클릭

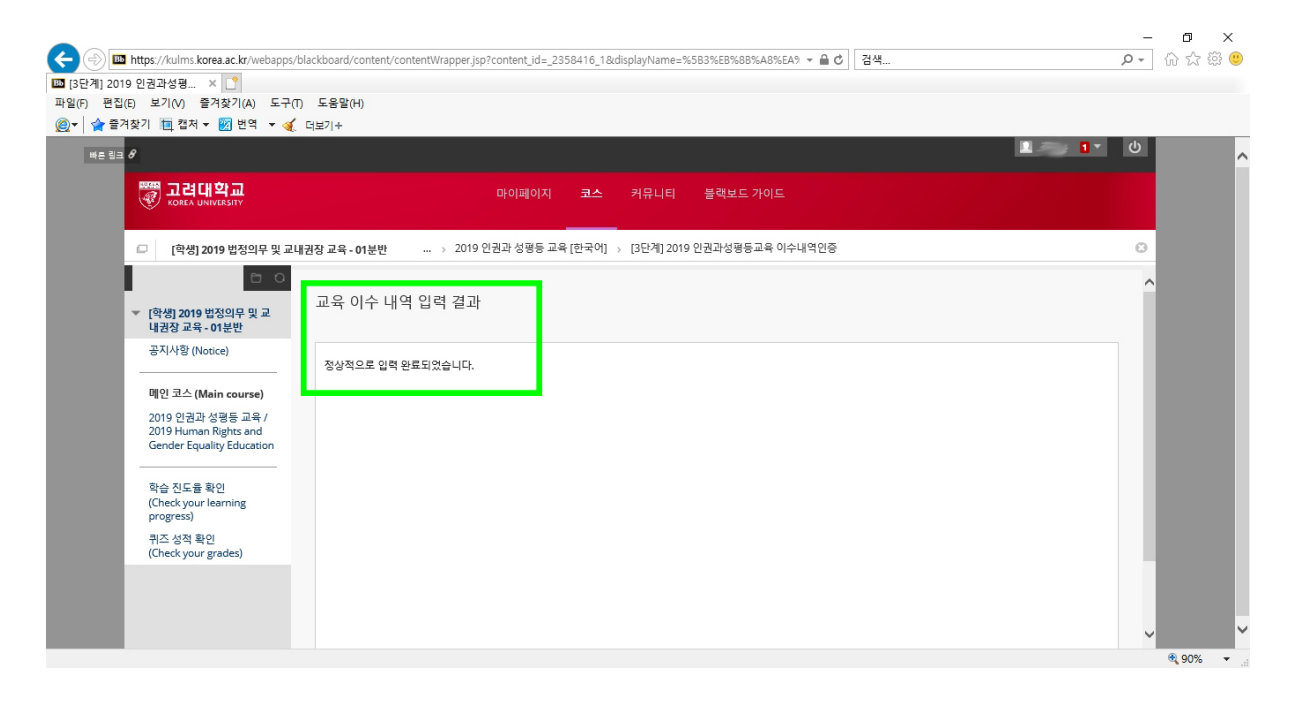

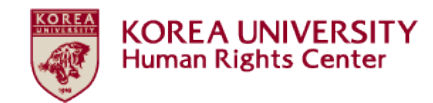

# 6. 퀴즈 성적 확인 방법

# ●왼쪽 메뉴 중 '퀴즈 성적 확인' 클릭

# - 성적 50점 되어야 [3단계] 이수내역인증 메뉴가 활성화됨

# - 성적에 50점 미만일 경우 여러 번 재응시 가능함

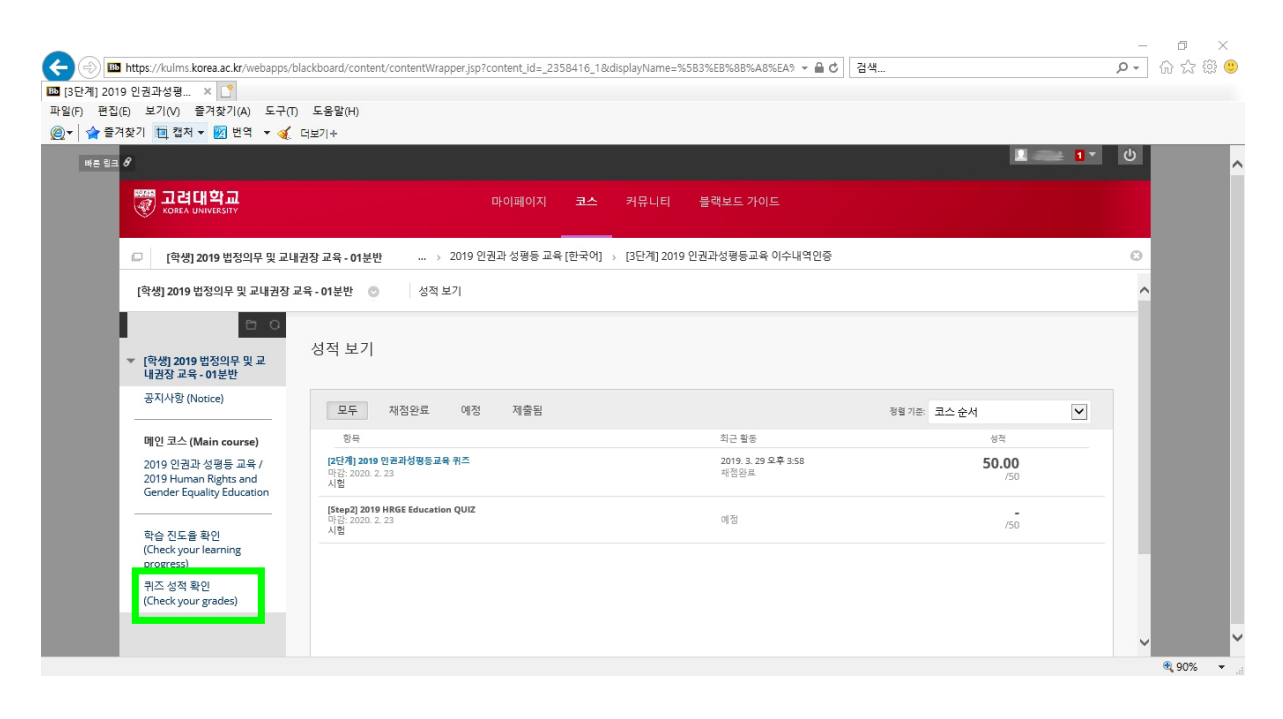

끝.

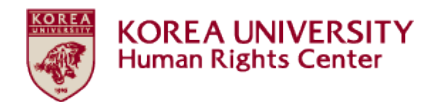

# 2019 인권과 성평등 교육 수강가이드 [교원/직원]

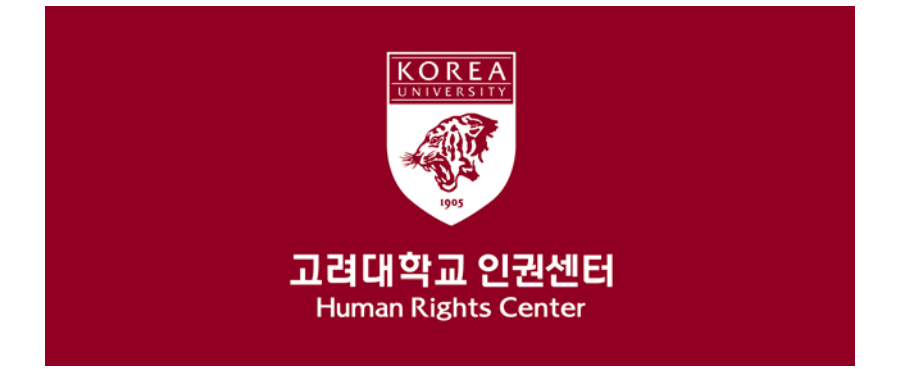

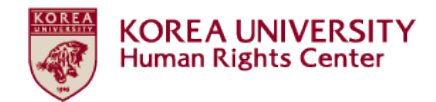

목차

- 1. 공지사항
- 2. 블랙보드 내 교육 시작하기
- (1) 교육 분반 등록하기
- (2) 강의 시작하기
- (3) 영상 재생 안내 (이어듣기, 다음 영상 재생하기)
- 3. 학습진도율 확인 방법
- 4. 퀴즈 응시 방법
- 5. 이수내역인증 [필수★]
- 6. 퀴즈 성적 확인 방법

7. 수료증 출력 안내

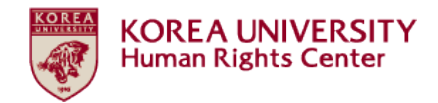

# 1. 공지사항

### 1. 교육 기간 및 대상

- 교육 기간: 2019 년 3 월 28 일 부터 2020 년 2 월 23 일 23:59 까지
- ★중요: 위 교육 기간 내에 [3 단계] 이수내역인증까지 완료하여야 교육
   이수 인정
- 교육 대상: 학부생, 일반대학원생, 법학전문대학원생, 전임교원, 비전임교원,
   촉탁강사, 직원 등 고려대학교 구성원 전원. 구성원 신분별 관련 규정은
   포털 공지 및 인권센터 홈페이지 교육 메뉴에서 확인 가능

### 2. 교육 이수 절차 (총 3 단계)

- [1 단계] **총 6 개** 교육 영상 시청
- [2 단계] 퀴즈 응시 후 **만점(50 점)**
- [3 단계] 이수내역인증 클릭하여 포털 로그인 완료
- ★중요: 3 단계 진행되지 않으면 포털에서 이수 확인 불가능

### 3. 포털 내 교육 이수 확인

- 학생: 포털> 수업 > 교육이수현황조회
- 교원/직원: 포털> 인사/급여> KU 온라인교육이수현황

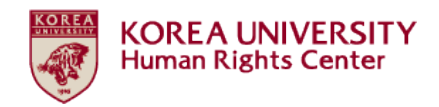

- 4. 교육 내용 (학습시간)
  - 교육영상 1: 대학과 인권 (2 분 55 초)
  - 교육영상 2: 인권교육과 젠더폭력 (37 분 35 초)
  - 교육영상 3: 성희롱 및 성폭력 예방교육 (36 분 38 초)
  - 교육영상 4: 가정폭력 예방교육 (28 분 38 초)
  - 교육영상 5: 성매매 예방교육 (31 분 22 초)
  - 교육영상 6: 마무리 (2 분 22 초)

### 5. 문의사항

- 교육 이수 방법 문의: 인권센터 교육실 (02-3290-2843)
- 교육 내용 관련 문의: 인권센터 교육실 또는 성평등센터 (02-3290-1701)
- 블랙보드 시스템 오류 문의: 이러닝지원팀 (02-3290-1584, 1581)

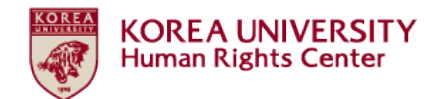

# 2. 블랙보드 내 교육 시작하기

# (1) 교육 분반 등록하기

# ● 블랙보드 로그인

| Blackboard Learn × + |                                                                                                    |     |
|----------------------|----------------------------------------------------------------------------------------------------|-----|
| ← → C                |                                                                                                    | ☆ 💿 |
|                      | KOREA UNIVERSITY                                                                                                    |     |
|                      | ⊛ 포털로그인 ⊙ 교변/학변로그인<br>사용자명<br>비밀번호<br>로그인 Forgot Your Password?                                                                                                    |     |
|                      | [매일 00:00-00:30] Blackboard 시스템 정기 정갑(servers maintenace) (2019 년 3 울 3 울 3 오 3 와)<br>대학교육 개별 뿐 이러 방시 전팀입니다.<br>Hi, this is E-learning Service Team, Center for Teaching and Learning(CTL)<br>적 한 은 한 이용 및 서비스가 중지되으니 이점 양지 바라오며, 신수면 처리를 위해 아려라 같이 작업을 진행하고자 한니다.해당 작업<br>가 한 한 이용 및 서비스가 중지되으니 이점 양지 바라오며, 신수면 처리를 위해 아려라 같이 작업을 진행하고자 한니다.해당 작업<br>가 한 한 이용 및 서비스가 중지되으니 이점 양지 바라오며, 신수면 처리를 위해 아려라 같이 작업을 진행하고자 한니다.해당 작업<br>가 많은 아이에 for maintenace. Please read below for details We will try our best to minimize the downtime and have Blackboard<br>running as soon as possible. Thank you for your understanding.<br>- 아 팩 -<br>1. 단함: 서버 시스템 점점<br>2. 열시: 배질 00:00-00:30<br>3. 문의: 대학교육개발 뿐 이러 방지 한 편 지, 이지 선(너런 1584, 5078 elearning@korea.ac.kr) / 정보 전신체 전산운 영부 박열정<br>(너런 4195) |     |
|                      | 불랙보드 시스템 관련 문의 및 가이드를 아래 사이트에서 확인하실 수 있습니다. (2018년 12 <i>월 18월 최요월</i> )<br>▶ 불력보드 안내 사이트                                                                                                    |     |

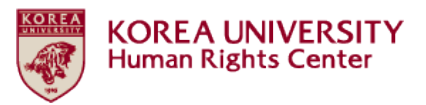

● 블랙보드 상단 메뉴 중 '코스' 클릭 > 오른쪽 하단 '[교직원] 2019 인권과 성평등 교육 OO분반 등록하기' 클릭'

- 분반 등록은 교육 기간 (2019.3.28.부터 2020.2.23.까지)내 언제
   든지 가능합니다.
- 시스템 불안정을 방지하고자 각 분반의 정원을 제한하고 인원이 마감되면 다음 분반 개설합니다. 01, 02, 03 순차적으로 분반이 개설되며, 교육 시작하려는 시기에 열려있는 OO분반에 <u>한 번만</u> 등록하시면 됩니다.

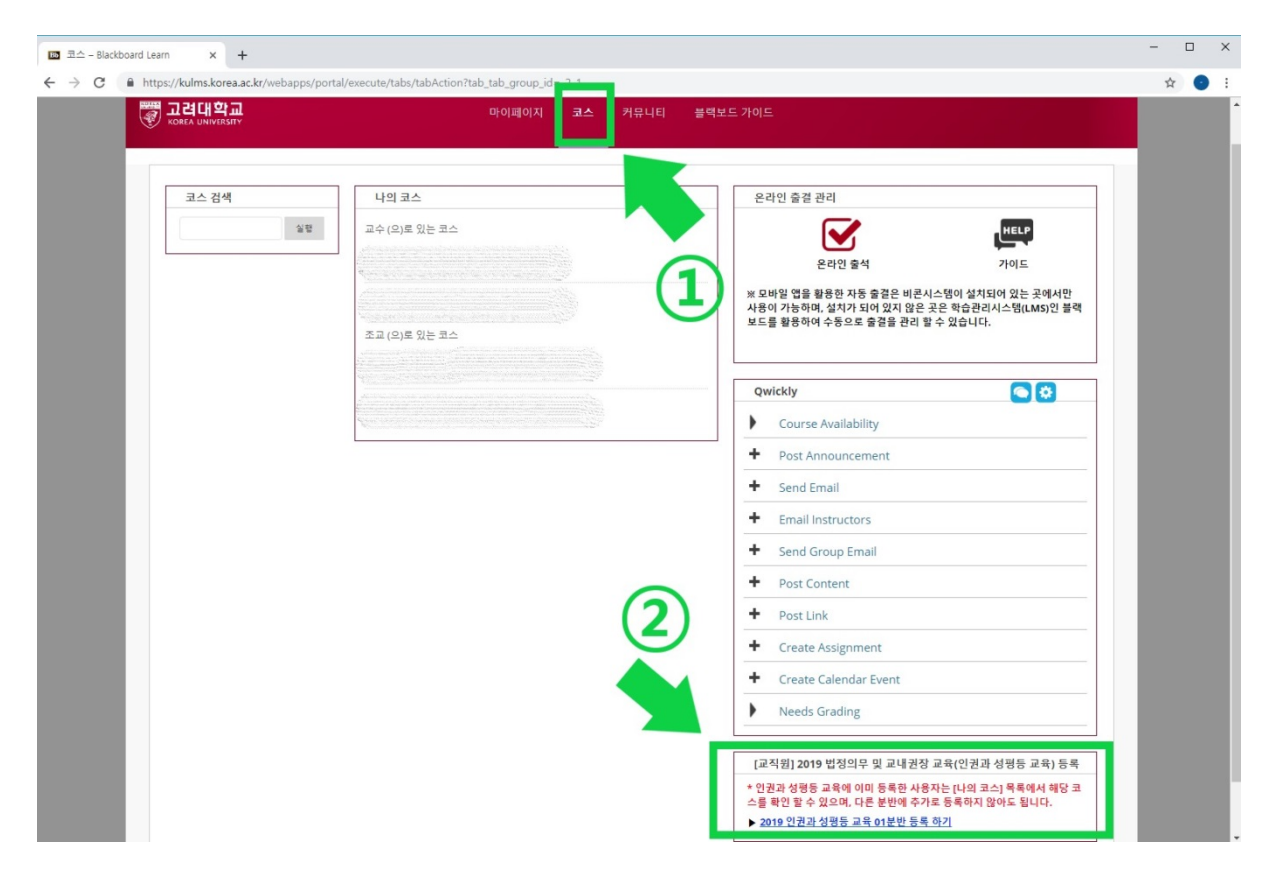

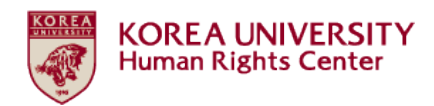

# ●자가 등록: '확인' 클릭

| [교직원] 2019 법정의무 및 | 교내권장 교육 - 01분반 💿 자                 | 가 등록              |       |  |   |    | 9  |
|-------------------|------------------------------------|-------------------|-------|--|---|----|----|
| 자가 등록             |                                    |                   |       |  |   |    |    |
|                   |                                    |                   |       |  |   |    |    |
| 코스에 등록: [교직원      | <sup>]</sup> 2019 법정의무 및 교내권장 교육 - | 01분반 (20191RKUOEC | 0201) |  |   |    |    |
| 교수:               | .인권센터                              |                   |       |  |   |    |    |
| 설명:<br>카테고리:      | 교육학:고등교육                           |                   |       |  | 1 | ~  |    |
| 계속 진행하려면 최        | 1인을 클릭하세요.                         |                   |       |  |   | Rd | 확인 |
|                   |                                    |                   |       |  |   |    |    |
|                   |                                    |                   |       |  |   |    |    |

# ●자가 등록: 성공 '확인' 클릭

| 🖾 🕮 – Blackboard | i Learn x 🔲 707 ⊕8 - Blachboard Learn x +                                                                                                    |   | - 1 | ×   |
|------------------|----------------------------------------------------------------------------------------------------|---|-----|-----|
| < → C ■          | https://bulms.korea.ac.kr/webapps/blackboard/execute/enrollCourse_td=_140084_18ccontext=enroll_user                                            | Ċ | \$  | 0 : |
| in the second    | · 고려내학교 마이타이지 코스 카유니티 중적보드가이드 · · · · · · · · · · · · · · · · · · ·                                                                            |   |     |     |
|                  | [규직원] 2019 법정의무 및 고내권장 교육 - 01분반 💿 지기 등록                                                                                                    | • |     |     |
|                  | 자가 등록                                                                                                    |   |     |     |
|                  | 상명 성공:양공:[고직환]2019 법정의우 및 교육관광 교육 - 01분면 (201918KUOE00201) 이 603264(모)로 등록 처리됨, 계속하려면 OK를 누르십시오.<br>2019년 3월 28월 목욕을 모루 4시 57분 25조 KST<br>- 파양 |   |     |     |
|                  |                                                                                                    | - |     |     |
|                  |                                                                                                    |   |     |     |
|                  |                                                                                                    |   |     |     |

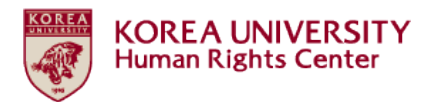

# ●블랙보드 상단 메뉴 중 '코스' – '나의 코스' – '학생으로 있는 코스' 목록에 강의명이 표시되는 것을 확인 > 강의명 클릭하여 강의 시작

| ····································· | 마이페이지 코스 키뮤니티 블릭                                                                                                    |                                                                                           |                                 |
|---------------------------------------|----------------------------------------------------------------------------------------------------|-------------------------------------------------------------------------------------------|---------------------------------|
| 코스 검색                                 | 나의 코스                                                                                                    | 온라인 출결 관리                                                                                 |                                 |
| 2.6                                   | 교수 (오)로 있는 코스                                                                                                    | 요라인 문석                                                                                    |                                 |
|                                       |                                                                                                    | ※ 모바일 앱을 활용한 자동 출결은 비운시스템이<br>사용이 가능하며, 설치가 되어 있지 않은 곳은 확(<br>보드로 확용하여 소동으로 흥결은 관리 할 수 있습 | 설치되어 있는 곳에서만<br>슬관리시스템(LMS)인 블랙 |
|                                       | 학생 (으)로 있는 코스<br>[교직원] 2019 법정의무 및 교내권장 교육 - 01분반<br>고스, 의원세터·                                                                                                    |                                                                                           |                                 |
|                                       | 표구···건강면데:<br>조교(오)로 있는 코스                                                                                                    | Qwickly                                                                                   |                                 |
|                                       |                                                                                                    | Course Availability                                                                       |                                 |
|                                       | Short and an end of a model of the set of the set of th | + Post Announcement                                                                       |                                 |
|                                       |                                                                                                    | + Send Email                                                                              |                                 |
|                                       | •                                                                                                    | + Email Instructors                                                                       |                                 |
|                                       |                                                                                                    | + Send Group Email                                                                        |                                 |
|                                       |                                                                                                    | + Post Content                                                                            |                                 |
|                                       |                                                                                                    | + Post Link                                                                               |                                 |
|                                       |                                                                                                    | + Create Assignment                                                                       |                                 |
|                                       |                                                                                                    | + Create Calendar Event                                                                   |                                 |
|                                       |                                                                                                    | Needs Grading                                                                             |                                 |

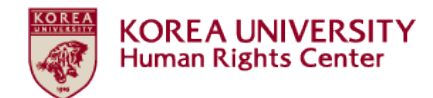

# (2) 강의 시작하기

# ●화면 왼쪽 강의명 또는 '코스 링크' 클릭

| R지사항 - [교직원] 2019 법정의 × +                  |                                                                                                    | - 0                                        |
|--------------------------------------------|----------------------------------------------------------------------------------------------------|--------------------------------------------|
| C https://kulms.korea.ac.kr/we             | bapps/blackboard/execute/announcement?method=search&context=course_entry&course_id=_140084_1&handle=anr | nouncements_entry&mode=view 🔄 😒            |
| a 8                                        |                                                                                                    | 🛄 .이현주 🔻 🔱                                 |
|                                            | 마이페이지 코스 커뮤니티 블랙보드 가이드                                                                                  |                                            |
| [교직원] 2019 법정의무 및 교내권장 교육                  | - 01분반 💿 공지                                                                                             |                                            |
| <b>D</b> 0                                 |                                                                                                    | 코스                                         |
| ▼ [교직원] 2019 법정의무 및 고<br>교내권장 교육 - 01분반    | 지사항                                                                                                    |                                            |
| 공지사항 (Notice)                              |                                                                                                    | 작성자이혀주                                     |
| 메인 코스 (Main course)                        | 2019 인권과 성평등 교육<br>2019 Human Rights and Gender Equality Education                                      | 게시한 곳: [교직원] 2019 법정<br>의무 및 교내권장 교육 - 01분 |
| 2019 인권과 성평등 교육 /<br>2019 Human Biebts and | 게시 날짜: 2019년 3월 27일 수요일 오전 11시 11분 55조 KST                                                              | e.                                         |
| Gender Equality Education                  | 화면 왼쪽 메뉴(←)를 클릭하거나                                                                                      |                                            |
| 학습 진도율 확인                                  | 아래 링크 (↓)를 클릭하면 2019 인권과 성평등 교육을 시작할 수 있습니다.                                                            |                                            |
| (Check your learning<br>progress)          |                                                                                                    |                                            |
| 퀴즈 성적 확인<br>(Check your grades)            | 코스 링크/2019 인원과 생광동 교육 / 2019 Human Rights and Gender Equality Education                                 |                                            |
| 수료증 출력 (Check your<br>certificate)         |                                                                                                    |                                            |
|                                            |                                                                                                    |                                            |
|                                            |                                                                                                    |                                            |
|                                            |                                                                                                    |                                            |
|                                            |                                                                                                    |                                            |
|                                            |                                                                                                    |                                            |
|                                            |                                                                                                    |                                            |
|                                            |                                                                                                    |                                            |
|                                            |                                                                                                    |                                            |
|                                            |                                                                                                    |                                            |

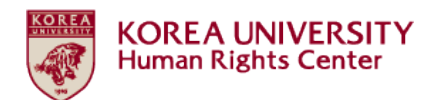

# ●공지사항 숙지 후 스크롤 다운

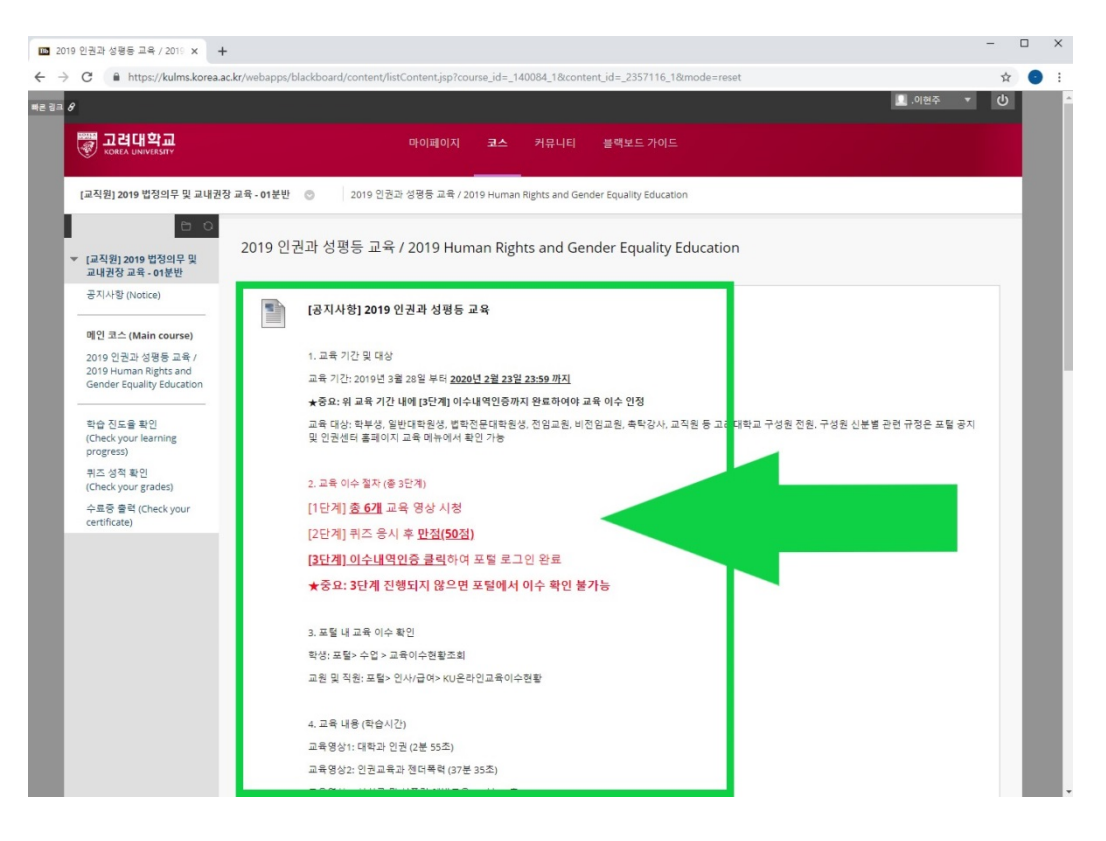

# ●'2019 인권과 성평등 교육 [한국어]' 클릭

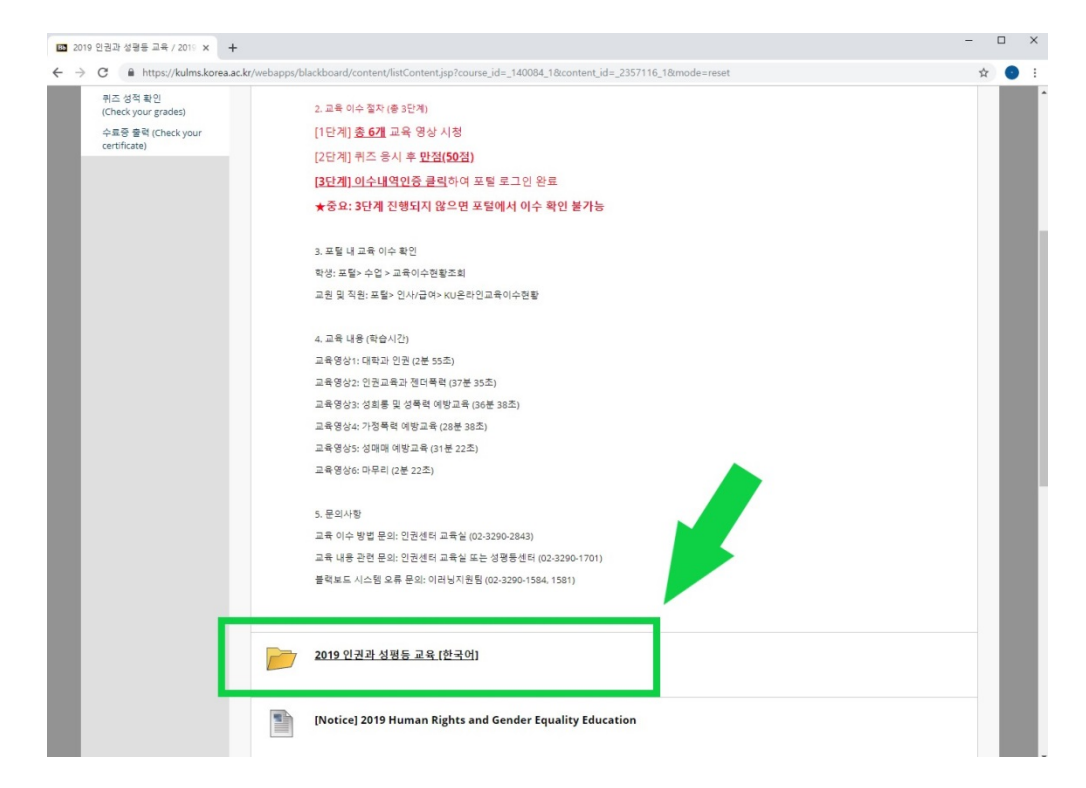

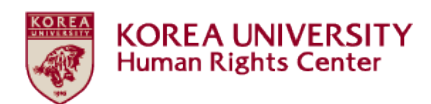

# ●'[필독]' 숙지 후 '[1단계] 01. 대학과 인권' 클릭하여 영상 재생

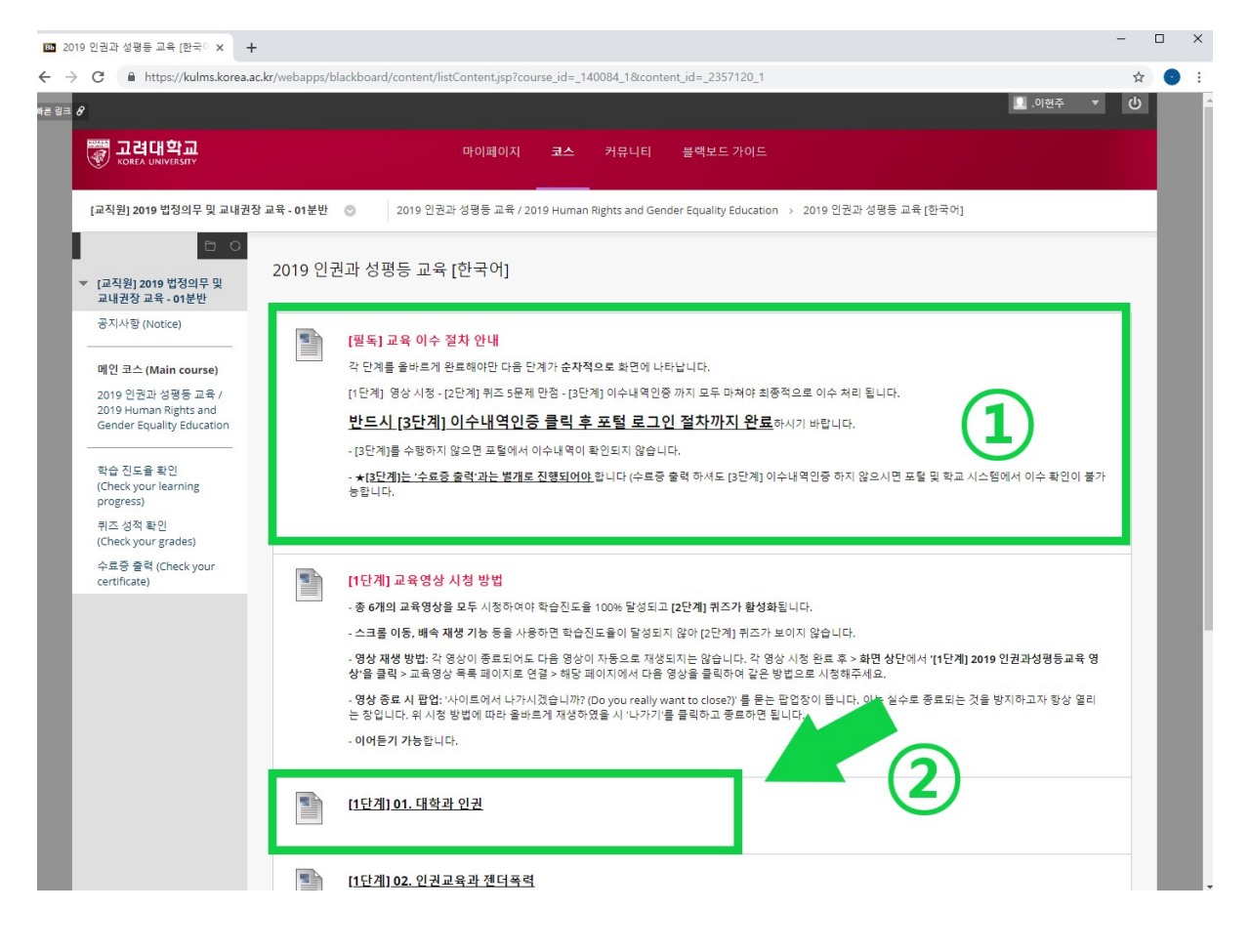

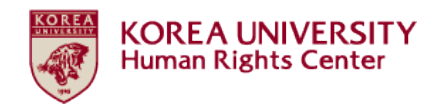

(3) 영상 재생 안내 (이어듣기, 다음 영상 재생하기)

● 총 6개 교육영상을 모두 시청하여야 학습진도율 100% 달성되고 [2단계] 퀴즈가 활성화 됨

● 스크롤 이동, 배속 재생 기능 등을 사용하면 학습진도율이 달성되
 지 않아 [2단계] 퀴즈가 보이지 않음

# ● 이어듣기 기능

영상 도중 시청 종료하고 추후 이어듣기 가능합니다. '사이트에
 서 나가시겠습니까?' 를 묻는 팝업창에서 '나가기' 클릭

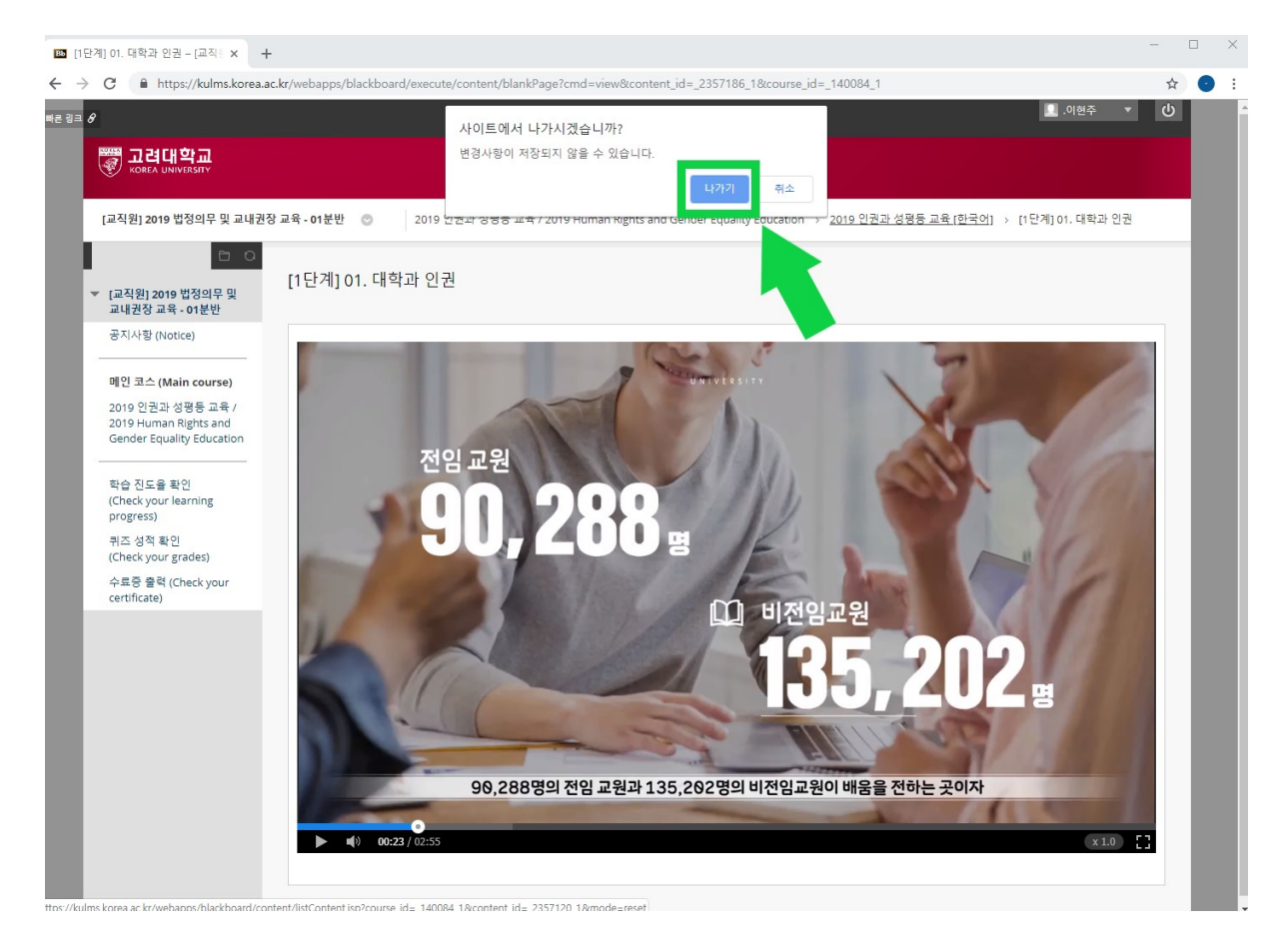

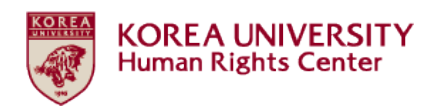

# ● '전에 보았던 내용입니다. 00:23부터 이어서 보시겠습니까?'를 묻는

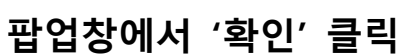

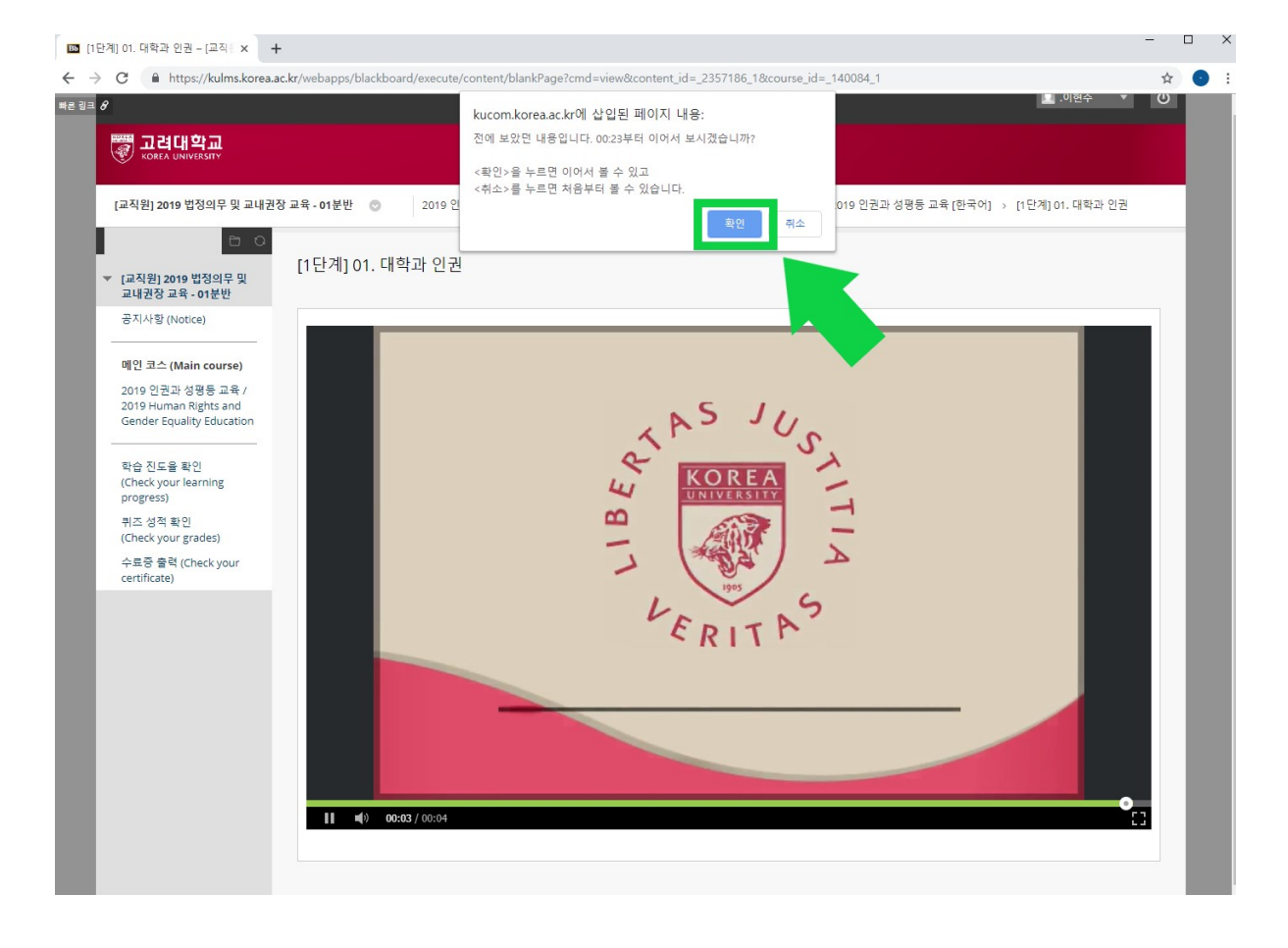

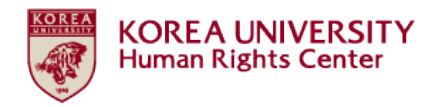

- ●다음 영상 재생하기
  - 각 영상이 종료되어도 다음 영상이 자동으로 재생되지 않습니
     다.
  - 각 영상 시청 후 화면 상단의 '2019 인권과 성평등 교육 [한국 어]' 클릭
  - 교육 영상 목록 페이지로 연결, 해당 페이지에서 다음 영상을 클릭하여 같은 방법으로 시청

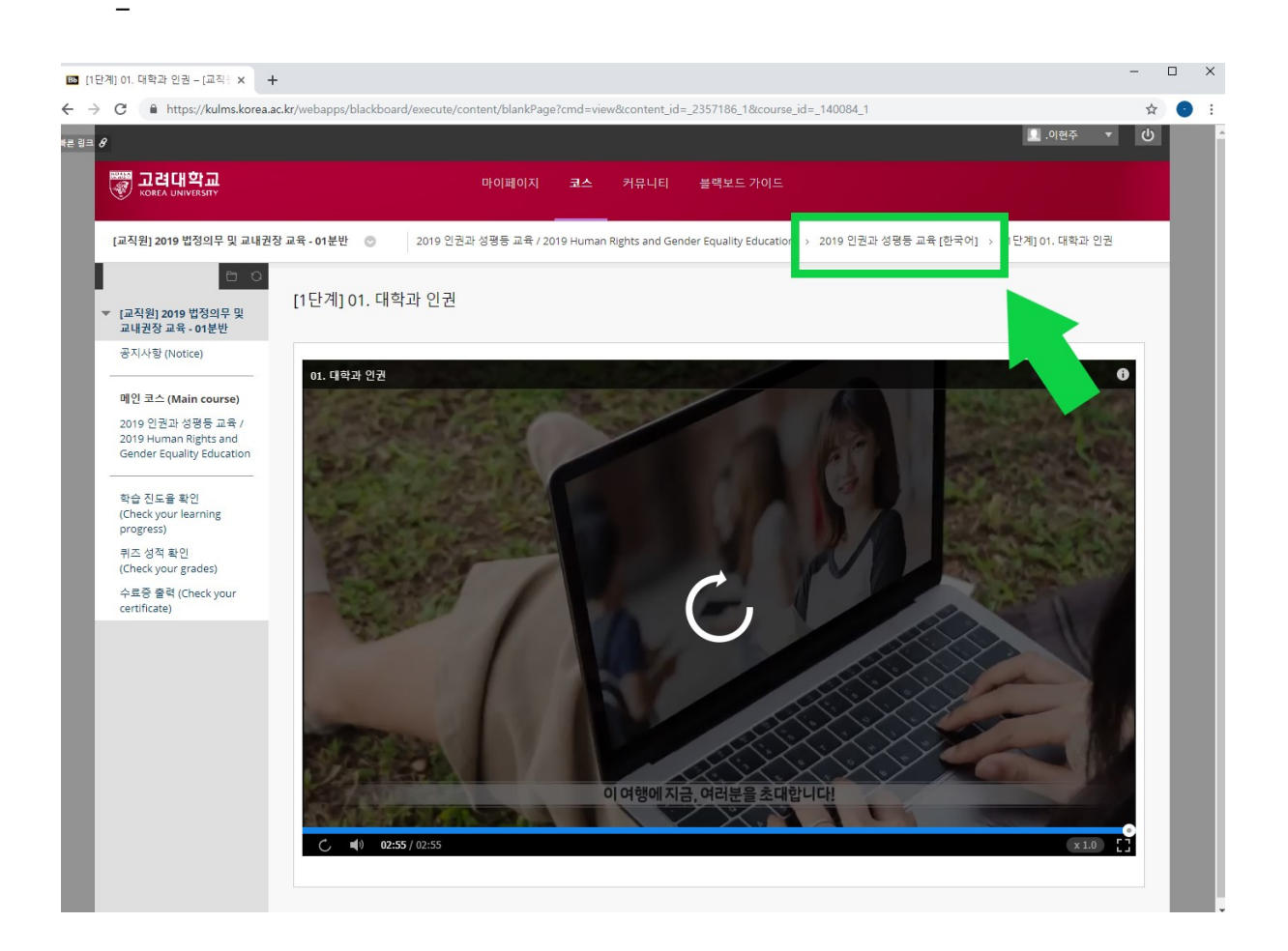

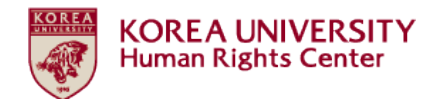

# 3. 학습진도율 확인 방법

# ●왼쪽 메뉴 중 '학습 진도율 확인' 클릭

| 지려대학교<br>KOREA UNIVERSITY                                             | 마이페이지 코스 커뮤니티 블랙보드 가이드                                                                                                    |
|-----------------------------------------------------------------------|----------------------------------------------------------------------------------------------------|
| [교직원] 2019 법정의무 및 교내권                                                 | 당교육 - 01분반 ⓒ 영상 출석 설정 → 사용자별 물결상세보기                                                                                                    |
| [교직원] 2019 법정의무 및                                                     | 사용자별 출결상세보기                                                                                                    |
| 공지사항 (Notice)                                                         | 역셀다운로드                                                                                                    |
| 메인 코스 (Main course)<br>2019 인권과 성평등 교육 /                              | 사용자의 각 컨텐츠 별 출석현황을 확인하실 수 있습니다. * 영상 출석상태는 학습 인정시간을 기준으로 결정됩니다.                                                                                                    |
| 2019 Human Rights and<br>Gender Equality Education                    | 사용자명 위치 컨텐츠명 학습한시간 학습 인정시간 컨텐츠시간 영상 출석 진도율(%) 영상 출석 상태([P/F]                                                                                                    |
| 학습 진도율 확인<br>(Check your learning<br>progress)                        | 2019 인권과 성평등 교육 / 2019<br>Human Rights and Gender<br>Equality Education > 2019 인<br>권과 성평등 교육 (한국어]                                                                                                    |
| 위학 경기 확진<br>(Check your grades)<br>수료증 출력 (Check your<br>certificate) | 2019 인권과 성평등 교육 / 2019<br>Human Rights and Gender<br>Equality Education > 2019 인<br>권과 성평등 교육 (한국어)                                                                                                    |
|                                                                       | 2019 인컨과 성명등 교육 / 2019<br>Human Rights and Gender<br>Equality Education > 2019<br>Human Rights and Gender<br>Equality Education (English)<br>Step1] 05. Education on<br>Prevention of Prostitution<br>Equality Education (English) |
|                                                                       | 2019 인권과 성평등 교육 / 2019<br>Human Rights and Gender [Step1] 04. Education on Equality Education > 2019<br>Human Rights and Gender Prevention of Domestic Violence 28분38조 F<br>Equality Education [English]                           |
|                                                                       | 2019 인권과 성평등 교육 / 2019<br>Human Rights and Gender<br>Equality Education > 2019 인 [1단계] 04, 가정폭력 예방교육 28분38조 F<br>권과 성평등 교육 (한국어)                                                                                                   |
|                                                                       | 2019 인퀸과 성평등 교육 / 2019                                                                                                    |

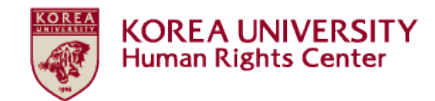

# 4. 퀴즈 응시 방법

# ●퀴즈 응시하러 가기

# - 학습진도율 100% 확인 후 화면 왼쪽 강의명 클릭

# - 학습진도율은 한국어 강의만 완료하면 100% 인정됨

| [교직원] 2019 법정의무 및 교내권경                                                  | 당 교육 - 01분반                                                                                                    | ☺ 영상 출석 설정 → 사용지                                                                                                    | 별 출결상세보기                                                    |        |          |        |              |               |
|-------------------------------------------------------------------------|----------------------------------------------------------------------------------------------------|----------------------------------------------------------------------------------------------------|-------------------------------------------------------------|--------|----------|--------|--------------|---------------|
| ► ○ [교직원] 2019 법정의무 및                                                   | 사용자별                                                                                                    | 출결상세보기                                                                                                    |                                                             |        |          |        |              |               |
| 교내권장 교육 - 01분만<br>공지사항 (Notice)                                         | 역샐다운로드                                                                                                    |                                                                                                    |                                                             |        |          |        |              |               |
| 메인 코스 (Main course)                                                     | -<br>사용자의 각 컨텐츠 별 출석현황을 확인하실 수 있습니다. * 영상 출석상태는 학습 인정시간을 기준으로 결정됩니다.                                                                                                    |                                                                                                    |                                                             |        |          |        |              |               |
| 2019 인권과 성평등 교육 /<br>2019 Human Rights and<br>Gender Equality Education | 사용자명                                                                                                    | 위치                                                                                                    | 컨텐츠명                                                        | 학습한 시간 | 학습 인정 시간 | 컨텐츠 시간 | 영상 출석 진도율(%) | 영상 출석 상태(P/F) |
| 학습 진도율 확인<br>(Check your learning<br>progress)                          |                                                                                                    | 2019 인권과 성평등 교육 / 2019<br>Human Rights and Gender<br>Equality Education > 2019 인<br>괴과 성평등 교육 [하국어]                                       | [1단계] 01. 대학과 인권                                            | 2분55초  | 2분55초    | 2분55초  | 100.00       | Ρ             |
| 퀴즈 성적 확인<br>(Check your grades)<br>수료증 출력 (Check your<br>certificate)   | Anna an Anna an Anna an Anna an Anna an Anna an Anna an Anna an Anna an Anna an Anna an Anna an Anna an Anna an<br>Anna an Anna an Anna an Anna an Anna an Anna an Anna an Anna an Anna an Anna an Anna an Anna an Anna an Anna an<br>Anna an Anna an Anna an Anna an Anna an Anna an Anna an Anna an Anna an Anna an Anna an Anna an Anna an Anna an | 2019 인권과 성평등 교육 / 2019<br>Human Rights and Gender<br>Equality Education > 2019 인<br>권과 성평등 교육 [한국어]                                       | [1단계] 05. 성매매 예방교육                                          | 31분22초 | 31분22초   | 31분22초 | 100.00       | Ρ             |
|                                                                         |                                                                                                    | 2019 인권과 성평등 교육 / 2019<br>Human Rights and Gender<br>Equality Education > 2019<br>Human Rights and Gender<br>Equality Education [English] | [Step1] 05. Education on<br>Prevention of Prostitution      |        | 31분22초   | 31분22초 |              | F             |
|                                                                         |                                                                                                    | 2019 인권과 성평등 교육 / 2019<br>Human Rights and Gender<br>Equality Education > 2019<br>Human Rights and Gender<br>Equality Education [English] | [Step1] 04. Education on<br>Prevention of Domestic Violence |        | 28분38조   | 28분38조 |              | F             |
|                                                                         |                                                                                                    | 2019 인권과 성평등 교육 / 2019<br>Human Rights and Gender<br>Equality Education > 2019 인<br>권과 성평등 교육 [한국어]                                       | [1단계] 04. 가정폭력 예방교육                                         | 28분38초 | 28분38초   | 28분38초 | 100.00       | P             |
|                                                                         |                                                                                                    | 2019 인권과 성평등 교육 / 2019                                                                                                    |                                                             |        |          |        |              |               |

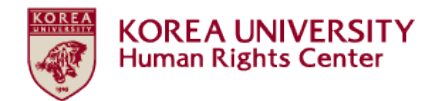

# ●공지사항 아래의 '2019 인권과 성평등 교육 [한국어]'클릭

| 인권과 성평등 교육 / 2019 × +           |                                                                                                 | -  |
|---------------------------------|-------------------------------------------------------------------------------------------------|----|
| C https://kulms.korea.ac.kr/    | webapps/blackboard/content/listContent.jsp?course_id=_140084_1&content_id=_2357116_1&mode=reset | ф. |
| 퀴즈 성적 확인<br>(Check your grades) | 2. 교육 이수 철차 (총 3단계)                                                                             |    |
| 수료중 출력 (Check your              | [1단계] <u>총 6개</u> 교육 영상 시청                                                                      |    |
| certificate)                    | [2단계] 퀴즈 응시 후 <u>만점(50점)</u>                                                                    |    |
|                                 | [ <u>3단계] 이수내역인증 클릭</u> 하여 포털 로그인 완료                                                            |    |
|                                 | ★중요: 3단계 진행되지 않으면 포털에서 이수 확인 불가능                                                                |    |
|                                 | 3. 포월 내 교육 이수 확인                                                                                |    |
|                                 | 확생: 포털> 수입 > 교육이수현활조회                                                                           |    |
|                                 | 교원 및 직원: 포털> 인사/급이> KU온라인교육이수현황                                                                 |    |
|                                 | 4. 교육 내용 (확습시간)                                                                                 |    |
|                                 | 교육영상1: 대학과 인권 (2분 55조)                                                                          |    |
|                                 | 교육명상2: 인원교육과 젠더폭력 (37분 35초)                                                                     |    |
|                                 | 교육영상3: 성회롱 및 성폭력 예방교육 (36분 38조)                                                                 |    |
|                                 | 교육영상4: 가정폭력 예방교육 (28분 38조)                                                                      |    |
|                                 | 교육영상5: 성매매 예방교육 (31분 22조)                                                                       |    |
|                                 | 교육영상6: 마우리 (2분 22조)                                                                             |    |
|                                 | 5. 문의사망                                                                                         |    |
|                                 | 교육 이수 방법 문의: 인퀸센터 교육실 (02-3290-2843)                                                            |    |
|                                 | 교육 내용 관련 문의: 인권센터 교육실 또는 성평동센터 (02-3290-1701)                                                   |    |
|                                 | 물객보드 시스템 요류 문의: 이러닝지원팀 (02-3290-1584, 1581)                                                     |    |
|                                 | 2019 인권과 성평등 교육 [한국어]                                                                           |    |
|                                 | [Notice] 2019 Human Rights and Gender Equality Education                                        |    |
|                                 |                                                                                                 |    |

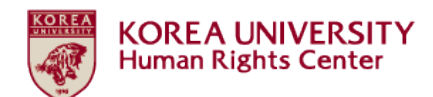

# ●[2단계] 퀴즈 메뉴가 활성화되어 화면에 나타남. 클릭.

| <ul> <li>- 총 6개의 교육영상을 모두 시청하여야 학습진도을 100% 달성되고 [2단계] 퀴즈가 활성화됩니다.</li> <li>- 스크롤 이동, 배숙 재생 기능 등을 사용하면 학습진도을이 달성되지 않아 [2단계] 퀴즈가 보이지 않습니다.</li> <li>- 영상 재생 방법: 각 영상이 종료되어도 다음 영상이 자동으로 재생되지는 않습니다. 각 영상 시정 완료 후 &gt; 화면 상단에서 '2019 인권과 성평등 교육 [한국여] 물리 &gt; 교육영상 목록 페이지로 연결 &gt; 해당 페이지에서 다음 영상을 클릭하여 같은 방법으로 시청해주세요.</li> <li>- 영상 종료 시 팝업: '사이트에서 나가시겠습니까? 를 묻는 판업장이 뜹니다. 이는 실수로 종료되는 것을 방지하고자 항상 열리는 창입니다. 위 시청 방법에 따라 올바트게 재생하였을 시 '나가기'를 클릭하고 종료하면 됩니다.</li> <li>- 이어든기 가능합니다.</li> </ul> |
|----------------------------------------------------------------------------------------------------|
| [1단계] 01. 대학과 인권                                                                                                    |
| [1단계] 02. 인권교육과 젠더폭력                                                                                                    |
| [1단계] <u>03. 성희롱. 성폭력 예방교육 (교직원용)</u>                                                                                                    |
| [1단계] 04. 가정폭력 예방교육                                                                                                    |
| [1단계] <u>05. 성매매 예방교육</u>                                                                                                    |
| 1단계) 06. 마무리                                                                                                    |
| <ul> <li>I2단계) 2019 인권과성평등교육 퀴즈</li> <li>- 취즈는 총 5문제이며 만점(50점)을 받아야 (3단계) 이수내역인증이 활성화됩니다.</li> <li>- 퀴즈는 여러 번 재용시 가능합니다.</li> </ul>                                                                                                    |

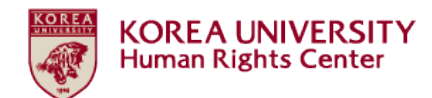

# ●퀴즈 '시작' 클릭

| ண 고려대학교<br>Korea UNIVERSITY                                                                                                    | 마이페이지 코스 커뮤니티 블랙보드 가이드                                                                                                    |   |
|----------------------------------------------------------------------------------------------------|----------------------------------------------------------------------------------------------------|---|
| [교직원] 2019 법정의무 및 교내권장 교육 - 01분반 ③ 20<br>시험: [2단계] 2019 인권과성평등교육 퀴즈                                                                                                    | 019 인퀸과 성평등 교육 / 2019 Human Rights and Gender Equality Education > 2019 인권과 성평등 교육 [한국어] >                                                                                                    | 8 |
| □ ○<br>시험: [2단계] 2019<br>교내권장 교육 - 01분반                                                                                                    | 인권과성평등교육 퀴즈                                                                                                    |   |
| 공지사항 (Notice)<br>매인 코스 (Main course)<br>2019 인권과 성평등 교육 /<br>2019 Human Rights and<br>Gender Envality Education 7년 이 문                                                  |                                                                                                    |   |
| Center closely concernent         정시 전교           -         응시 횟수           학습 진도을 확인         마감일           progress)         시작하려면 시작을 클릭           취즈 성적 확인         - | 이 시험은 지경했다가 다중에 다시 시작될 수 있습니다.<br>이 시험은 여러 번 시도할 수 있습니다.<br>이 Test의 마감일은 2020년 2월 23일 (일) 오후 11시 59분 00초 KST입니다. Test은(는) 이 날짜를 지나서 시작할 수 없습니다.<br>릭하십시오([2단계] 2019 인권과성평등교육 퀴즈). 돌아가려면 취소를 클릭하십시오. |   |
| (Check your grades)<br>수료중 울력 (Check your<br>certificate)<br><i>응시하려면 시작을 클</i>                                                                                         | 약락하고 다시 돌아가려면 취소를 클릭하십시오. 위스 시작                                                                                                    | 1 |
|                                                                                                    |                                                                                                    |   |

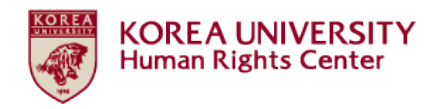

# ●퀴즈 응시한 후 답안 '제출' 클릭

- 만점인 경우에만 화면 상단에 '새로운 성취가 등록되었습니다'
   표시됨. 페이지 하단 '확인' 클릭
- 이제 [3단계] 이수내역인증 진행 가능 ★

| W KOREA UNIVERSITY                                                                                                    | 마이페이지 코스 커뮤니티 불핵보드가이드                                                                                                    |
|----------------------------------------------------------------------------------------------------|----------------------------------------------------------------------------------------------------|
| [교직원] 2019 법정의무 및 교내권경<br>시험응시 완료: [2단계] 2019 인권고                                                                                                    | 생로운 성취를 획득했습니다. 지금보기           장교육 - 01분반         2019 인권과 '8'8'등 교육 7 2019 Human Rights and Gender Equality Education → 2019         1권과 성평등 교육 [만국어] → 과성평등교육 취즈                                                                                                   |
| [교직원] 2019 법정의무 및<br>교내권장 교육 - 01분반                                                                                                    | 시험응시 완료: [2단계] 2019 인권과성평등교육 퀴즈                                                                                                    |
| 메인 코스 (Main course)<br>2019 인권과 성평등 교육 /<br>2019 Human Rights and<br>Gender Equality Education<br>학습 진도을 확인<br>(Check your learning<br>progress)<br>키즈 성적 확인<br>(Check your grades)<br>수료중 클릭 (Check your<br>certificate) | 시방답안이 저장 및 제출되었습니다.<br>확당:<br>시참: [2년계] 2019 인코과성평등교육 위즈<br>코스: [13 전원] 인코비경의 및 및 피내권장 교육 - 01분반(20191RKUOE00201)<br>시작 시간: 19.3. 29 오후 2:<br>제출 시간: 19.3. 29 오후 2:<br>제출 시간: 2. 23 오후 11:59<br>용시 시간<br>결고를 검토하려면 확인을 클릭하십시오.<br>2019년 3월 29일 금요일 오후 2시 06분 37초 KST |
|                                                                                                    | ← 확인                                                                                                    |
|                                                                                                    |                                                                                                    |

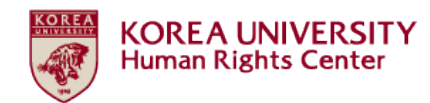

# 5. 이수내역인증 [필수★]

# ● [3단계] 이수내역인증 메뉴가 활성화되어 화면에 나타남. 클릭.

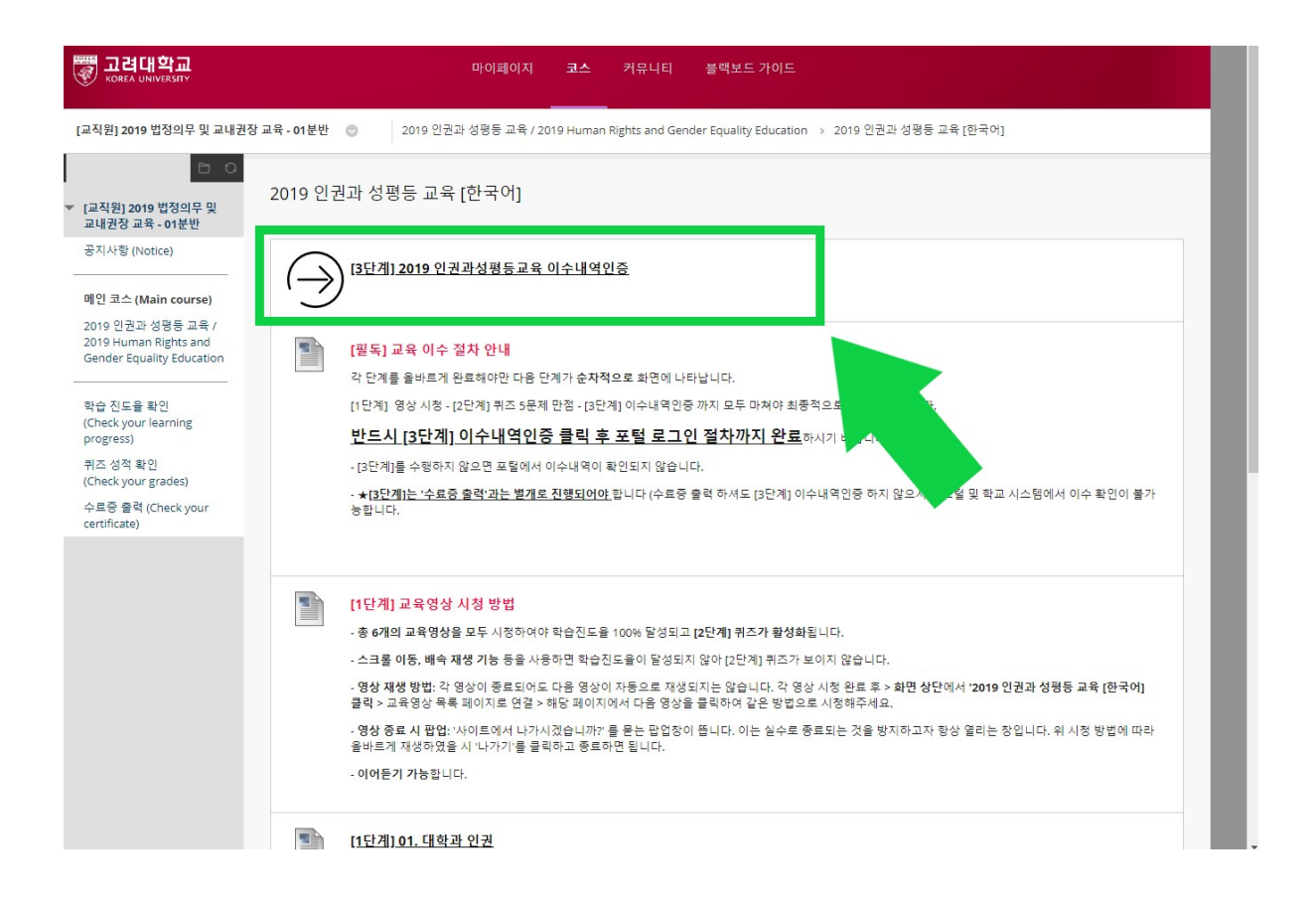

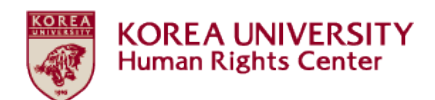

# ● 포털 아이디/ 비밀번호 입력 후 '확인' 클릭

| <b>교려대학교</b><br>Когеа UNIVERSITY                                                                                                    | 마이페이지 코스 커뮤니티 블랙보드 가이드                                               |
|----------------------------------------------------------------------------------------------------|----------------------------------------------------------------------|
| 💷 [교직원] 2019 법정의무 및 교                                                                                                    | 내권장 교육 - 01분반 > 2019 인권과 성평등 교육 [한국어] > [3단계] 2019 인권과성평등교육 이수내역인증 🕄 |
| <ul> <li>□ ○</li> <li>□ □ ○</li> <li>□ □ □</li> <li>□ □ □</li> <li>□ □</li> <li>□</li></ul> | 교육 이수 내역 입력 인증                                                       |
| 공지사항 (Notice)                                                                                                    | • 필수 입력사형                                                            |
| <b>메인 코스 (Main course)</b><br>2019 인권과 성평등 교육 /<br>2019 Human Rights and<br>Gender Equality Education                                                                                                    | 고려대학교 인중                                                             |
| 학습 진도을 확인<br>(Check your learning<br>progress)                                                                                                    | * 포탈아이디  <br>* 비열번호                                                  |
| 퀴즈 성적 확인<br>(Check your grades)                                                                                                    |                                                                      |
| 수료증 출력 (Check your<br>certificate)                                                                                                    |                                                                      |
|                                                                                                    | 계속 진행하려면 확인을 물릭하세요. 취소 확인                                            |
|                                                                                                    | (2)                                                                  |
|                                                                                                    |                                                                      |
|                                                                                                    |                                                                      |
|                                                                                                    |                                                                      |
|                                                                                                    |                                                                      |
|                                                                                                    |                                                                      |

# ●이수내역결과 '확인' 클릭

| <b>양 고려대학교</b><br>Когеа UNIVERSITY                                                             | 마이페이지       | 코스        | 커뮤니티      | 블랙     | 보드 가이드   |        |  |   |
|------------------------------------------------------------------------------------------------|-------------|-----------|-----------|--------|----------|--------|--|---|
| [교직원] 2019 법정의무 및 교내권장 교육 - 01분반 > 201                                                         | 9 인권과 성평등 교 | 1육[한국어] : | [3단계] 201 | 19 인권: | 과성평등교육 여 | 이수내역인증 |  | 0 |
| □ ○<br>교육 이수 내역 입력 결과<br>교내권장 교육 - 01분반                                                        |             |           |           |        |          |        |  |   |
| 공지사항 (Notice) 정상적으로 입력 완료되었습니다.                                                                |             |           |           |        |          |        |  |   |
| 메인 코스 (Main course)<br>2019 인권과 성평등 교육 /<br>2019 Human Rights and<br>Gender Equality Education |             |           |           |        |          |        |  |   |
| 확습 진도을 확인<br>(Check your learning<br>progress)                                                 |             |           |           |        |          |        |  |   |
| 퀴즈 성적 확인<br>(Check your grades)                                                                |             |           |           |        |          |        |  |   |
| 수료증 출력 (Check your<br>certificate)                                                             |             |           |           |        |          |        |  |   |
|                                                                                                |             |           |           |        |          |        |  |   |
|                                                                                                |             |           |           |        |          |        |  |   |
|                                                                                                |             |           |           |        |          |        |  |   |

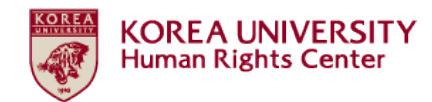

# 6. 퀴즈 성적 확인 방법

# ●왼쪽 메뉴 중 '퀴즈 성적 확인' 클릭

- 성적 50점 되어야 [3단계] 이수내역인증 메뉴가 활성화됨
- 성적에 50점 미만일 경우 여러 번 재응시 가능함

| Rorea UNIVERSITY                               | 마이페이지 코스                                                  | 커뮤니티 블랙보드 가이드               |                     |
|------------------------------------------------|-----------------------------------------------------------|-----------------------------|---------------------|
| 교직원] 2019 법정의무 및 교내                            | 1권장 교육 - 01분반 → 2019 인권과 성평등 교육 [한국어] →                   | [3단계] 2019 인권과성평등교육 이수내역인증  |                     |
| [교직원] 2019 법정의무 및 교내권장 :                       | 교육 - 01분반 💿 성적 보기                                         |                             |                     |
| [교직원] 2019 법정의무 및<br>교내권장 교육 - 01분반            | 성적 보기                                                     |                             |                     |
| 공지사항 (Notice)                                  | 모두 채점완료 예정 제출됨                                            |                             | 정렬기준:코스순서 ▼         |
| 메인 코스 (Main course)                            | 항목                                                        | 최근 활동                       | 성적                  |
| 2019 인권과 성평등 교육 /<br>2019 Human Rights and     | <b>[2단계] 2019 인퀸과성평등교육 퀴즈</b><br>마감: 2020. 2. 23<br>시험    | 2019. 3. 29 오후 2:06<br>재점완료 | <b>50.00</b><br>/50 |
| 학습 진도율 확인<br>(Check your learning<br>progress) | [Step2] 2019 HRGE Education QUIZ<br>마금: 2020. 2. 23<br>시험 | 에정                          | /50                 |
| 퀴즈 성적 확인<br>(Check your grades)                |                                                           |                             |                     |
| 수료증 출력 (Check your<br>certificate)             |                                                           |                             |                     |
|                                                |                                                           |                             |                     |
|                                                |                                                           |                             |                     |
|                                                |                                                           |                             |                     |

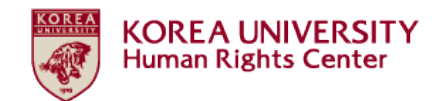

# 7. 수료증 출력 안내

# ●왼쪽 메뉴 중 '수료증 출력' 클릭

●프린터 모양의 작은 버튼 클릭

- 수료증이 팝업창으로 뜨고, 팝업창 하단 '프린트하기' 클릭
- 블랙보드 내에서 출력되는 수료증에는 직인이 없습니다
- 인권센터장 직인이 찍힌 수료증을 발급받고자 하시면 인권센터
   교육실(02-3290-2843)으로 문의 주십시오

| Romea UNIVERSITY                                                                                                    | 마이페이지 :                       | 코스 커뮤니티           | 블랙보드 가이드                                      |        |   |
|----------------------------------------------------------------------------------------------------|-------------------------------|-------------------|-----------------------------------------------|--------|---|
| 🖵 [교직원] 2019 법정의무 및 교내권장 교육 - 01분반                                                                                      | > 2019 인권과 성평등 교육 [           | [한국어] > [3단계] 201 | 9 인권과성평등교육 이수내                                | 역인증    | 8 |
| [교직원] 2019 법정의무 및 교내권장 교육 - 01분반 🛛 📀                                                                                    | 나의 성취모음                       |                   |                                               |        |   |
| □ ○<br>▼ [교직원] 2019 법정의무 및<br>교내권장 교육 - 01분반                                                                            |                               |                   |                                               |        |   |
| 공지사항 (Notice)<br>메인 코스 (Main course)<br>2019 인권과 성평등 교육 /<br>2019 Human Rights and<br>Gender Equality Education         | 41 1개의 새 성취가 있습니다.            | 2                 |                                               |        |   |
| 학습 진도을 확인<br>(Check your learning<br>progress)<br>퀴즈 성적 확인<br>(Check your grades)<br>수료중 출력 (Check your<br>certificate) | 모든 성취<br>2019 인권과성평등교육<br>수료증 | (<br>중서 인쇄)       | 발급받은 인증<br>2019 HRGE Education<br>Certificate | 미발급 성취 |   |

끝.